# tinyMicon MatisseCORE™

# matiseye<sup>™</sup>-studio User's Guide

How to build and operate a C development environment for Matisse using Visual Studio Code

### Revision History

| Date       | Version | Description                               |
|------------|---------|-------------------------------------------|
| 2024/02/22 | Rev.001 | Initial publication                       |
| 2024/05/10 | Rev.002 | Adding Stack Static Analysis (Stack View) |
| 2024/07/24 | Rev.003 | Modified VS Code installation description |

# **Table of Contents**

| 1 | Intro | oduction                                         | 5  |
|---|-------|--------------------------------------------------|----|
|   | 1.1   | Overview                                         | 5  |
| 2 | Inst  | allation Procedure                               | 6  |
|   | 2.1   | Installing C Programming Tools for Matisse       | 6  |
|   | 2.2   | Installing Visual Studio Code(VS Code)           | 7  |
|   | 2.3   | Installing cpptools on VS Code                   | 8  |
|   | 2.4   | Installing matiseye ™-studio on VS Code          | 9  |
| 3 | Hov   | v to use Visual Studio Code (VS Code)            | 10 |
|   | 3.1   | VS Code Window Description                       | 10 |
|   | 3.2   | Status Bar Description                           | 11 |
|   | 3.3   | Operating VS Code                                | 12 |
| 4 | Proj  | ject Configuration and Setting Items             | 13 |
|   | 4.1   | Configuration of the Samples Project             | 13 |
|   | 4.2   | Compiler/Debugger Setting Items (settings.json)  | 14 |
| 5 | Hov   | v to Build                                       | 16 |
|   | 5.1   | Running Build Task and Generated Files           | 16 |
|   | 5.2   | MAP File                                         | 17 |
|   | 5.3   | Stack Static Analysis                            | 18 |
| 6 | Deb   | pug                                              | 19 |
|   | 6.1   | Debug Window Descriptions                        | 19 |
|   | 6.2   | Debug Menu                                       | 21 |
|   | 6.3   | Breakpoints                                      | 22 |
|   | 6.4   | Debug Toolbar                                    | 23 |
|   | 6.5   | Data Inspection                                  | 24 |
|   | 6.6   | Call stack                                       | 25 |
|   | 6.7   | MEMORY                                           | 26 |
|   | 6.8   | PERIPHERALS                                      | 27 |
|   | 6.9   | DISASSEMBLY                                      | 28 |
|   | 6.10  | PERFORMANCE                                      | 29 |
|   | 6.11  | Debug Related Keyboard Shortcuts                 | 30 |
|   | 6.12  | Memory Window                                    | 31 |
|   | 6.13  | Peripheral Window                                | 32 |
|   | 6.14  | Function call history on CPU resetting           | 33 |
| 7 | Con   | nmand Execution                                  | 34 |
|   | 7.1   | Displaying the Command Palette and Command Input | 34 |
| 8 | Free  | quently asked questions                          | 35 |
| 9 | Sho   | rtcut Key List                                   | 37 |
|   | 9.1   | General                                          | 37 |
|   | 9.2   | File Management                                  | 38 |
|   | 9.3   | Editor Management                                | 39 |
|   | 9.4   | -<br>Editing                                     | 40 |
|   | 9.5   | -<br>Search and Replace                          | 41 |
|   | 9.6   | Rich Language Editing                            | 42 |
|   | 9.7   | Display                                          | 43 |
|   |       |                                                  |    |

| 9.8 | Debug                         | 44 |
|-----|-------------------------------|----|
| 10  | Open-source software licenses | 45 |
| 11  | Trademark notices             | 45 |

# 1 Introduction

### 1.1 Overview

matiseye<sup>™</sup>-studio is a C development environment for Matisse. This tool is based on Visual Studio Code.

### NOTES

Visual Studio Code (VS Code) is a powerful and lightweight OSS code editor developed by Microsoft.

### • File List

| Table 1. matiseye™-studio File List |                                                                                    |  |  |  |
|-------------------------------------|------------------------------------------------------------------------------------|--|--|--|
| MatisseCCompiler-*.*.*.exe          | Installer for C programming tools for Matisse.                                     |  |  |  |
| matiseye-studio-*.*.*.vsix          | Extension files that enable VS Code C programming features to be used for Matisse. |  |  |  |
| sample_project.zip                  | A sample C language development project.                                           |  |  |  |
| LED_Timer_Int_C.zip                 | A sample C project for timer interrupt and LED blinking.                           |  |  |  |

. . . . . . . . . .

### Prerequisite

OS: Windows 7 32-bit / Windows 7 64-bit / Windows 10 32-bit / Windows 10 64-bit

CPU: Comparable performance to Intel Core line

Memory: 2GByte or more

HDD: 1GByte or more free space

.Net Framework: Version 4.7.2

Compiler Restrictions

The current version has the following limitations:

[Matisse Settings]

MUL instruction: selectable for hardware (default without MUL for both hardware and IDE)

• Number of general-purpose registers: fixed to 16

[Others]

· 64-bit integer type (long long) and floating point number types (float and double) are not supported.

- · Variable-length arguments and variable-length arrays are not supported.
- Dynamic memory allocation is not supported.

## 2 Installation Procedure

**Notes** If .Net Framework is not installed on your computer, install Net Framework 4.7.2 first.

### 2.1 Installing C Programming Tools for Matisse

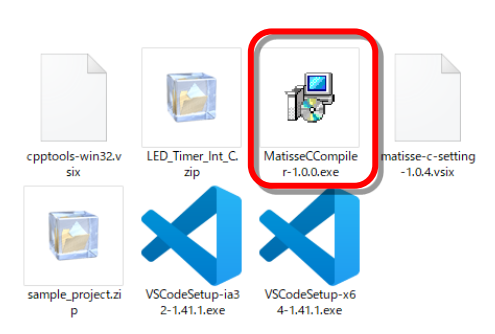

Figure 1. Run MatisseCCompiler Installer

| 😼 Setup - Matisse C Compiler                                                 | -          |         | ×     |
|------------------------------------------------------------------------------|------------|---------|-------|
| Select Destination Location<br>Where should Matisse C Compiler be installed? |            |         |       |
| Setup will install Matisse C Compiler into the following fol                 | der.       |         |       |
| To continue, click Next. If you would like to select a different folder      | er, dick i | Browse. |       |
| C:\Program Files\ROHM\Matisse\C                                              |            | Browse  |       |
|                                                                              |            |         |       |
|                                                                              |            |         |       |
|                                                                              |            |         |       |
|                                                                              |            |         |       |
| At least 61.1 MB of free disk space is required.                             |            |         |       |
| < <u>B</u> ack N                                                             | ext >      | C       | ancel |

Figure 2. MatisseCCompiler Installation Window

1 Double-click "MatisseCCompiler-\*.\*.\*.exe" to run the installer.

### NOTES

If User Account Control appears, click Yes.

NOTES

2 Follow the on-screen instructions to install the software.

If you changed the installation location in "Select Destination Location" from the default setting, you need to specify the path to the c programming tools in the setting file.

See "Project Configuration and Setting Items".

- 3 The following installers are also run automatically during the installation of the C language compiler.
  - Microsoft Visual Studio Redistributable package
  - •MtProxy (Proxy Server for Debug Board Communication)
  - •MtChecker (Development Environment Configuration Checker)

mtloader (Program Downloader)

# NOTES

If User Account Control appears, click Yes.

4 Restart your PC

### 2.2 Installing Visual Studio Code(VS Code)

### NOTES

Please download the latest installer of VS Code from the website (https://code.visualstudio.com).

If the version of VS Code is outdated, the features of matiseye <sup>™</sup>-studio may not function properly, so please install the latest version even if you already have it installed.

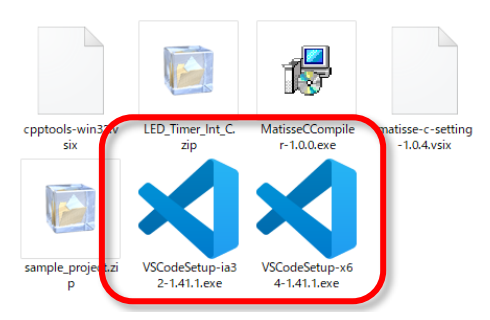

Figure 3. Run VS Code Installer

1 Double-click VS Code installer to launch VS Code installer.

# NOTES

| The installer is available for 32-bit and 64-bit.<br>For 32-bit Windows: VSCodeSetup-ia32-*.*.*.exe<br>For 64-bit Windows: VSCodeSetup-x64-*.*.*.exe |
|----------------------------------------------------------------------------------------------------|
| <b>NOTES</b><br>If User Account Control appears, click "Yes".                                                                                        |

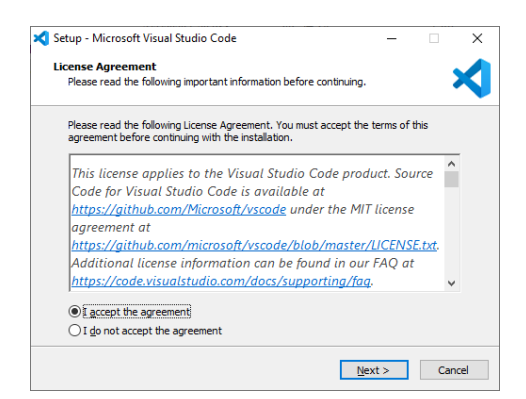

Figure 4. VS Code Installation

2 Follow the on-screen instructions to install the software.

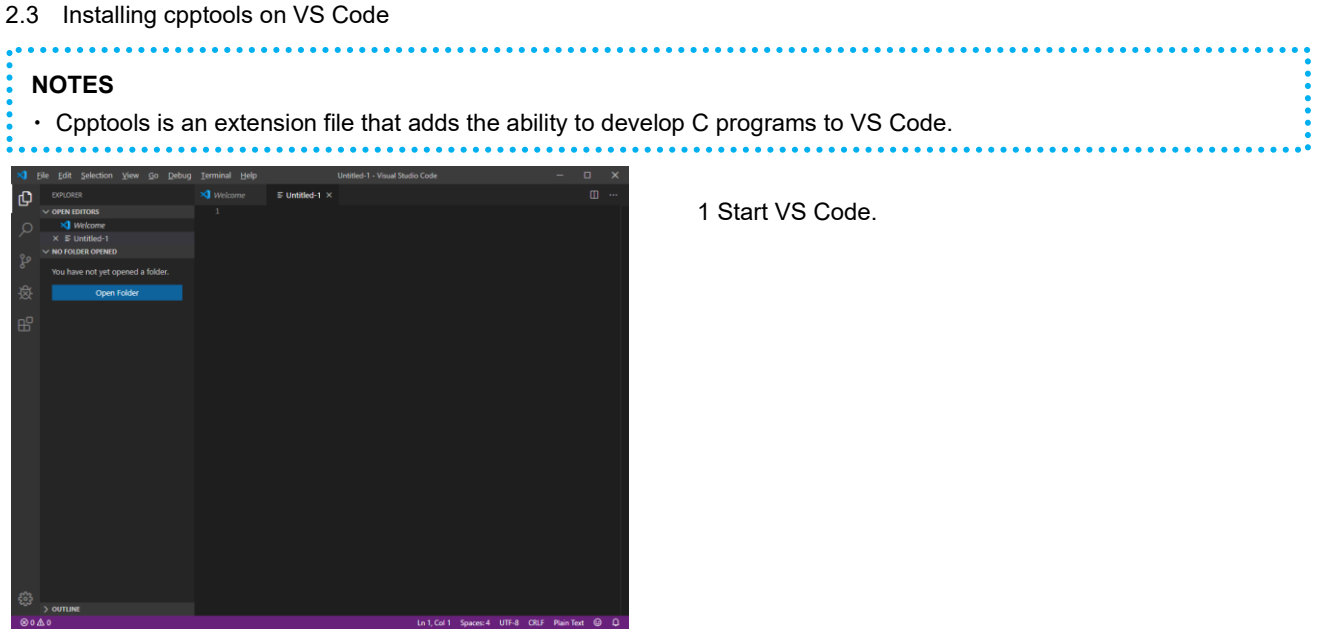

Figure 6. Start VS Code

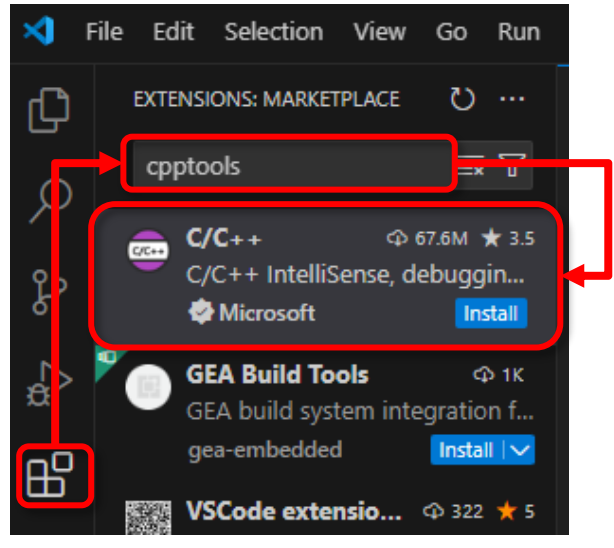

Figure 5. Search cpptools

2 Click [ ] (Extensions) > Enter "cpptools" in the search window and select "C/C++".

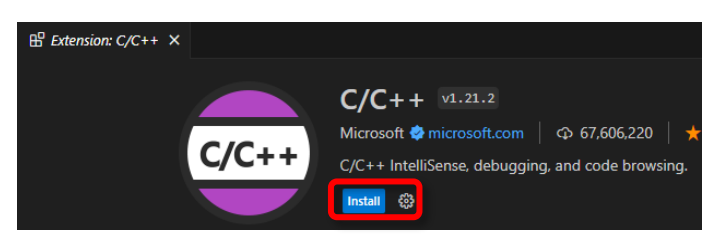

Figure 7. Install cpptools

3 Click "Install" to complete the installation.

4 Restart VS Code.

### 2.4 Installing matiseye<sup>™</sup>-studio on VS Code

### NOTES

Installing the matiseye<sup>™</sup>-studio extension file adds to VS Code the features required to develop C language programs for Matisse.

If you have a previous version of the extension file (matise-c-setting, mt-studio) installed, please uninstall it before performing the following steps.

# Notes

If other VS Code extensions for C/C++ development (CMake, PlatformIO, etc.) are installed, functionality may conflict. Please disable them when using matiseye<sup>™</sup>-studio.

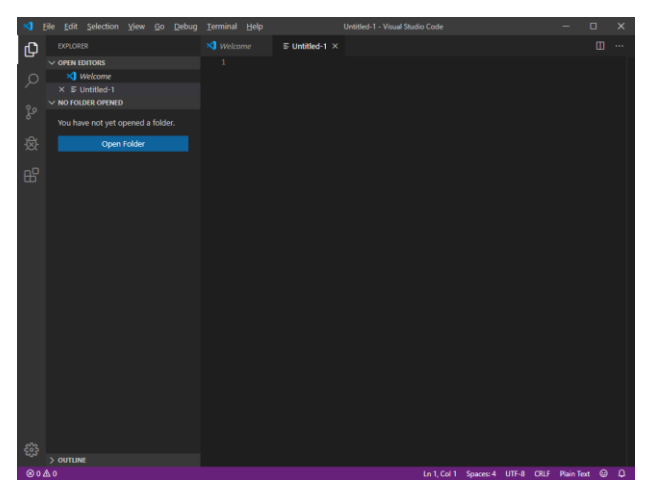

1 Start VS Code.

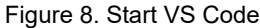

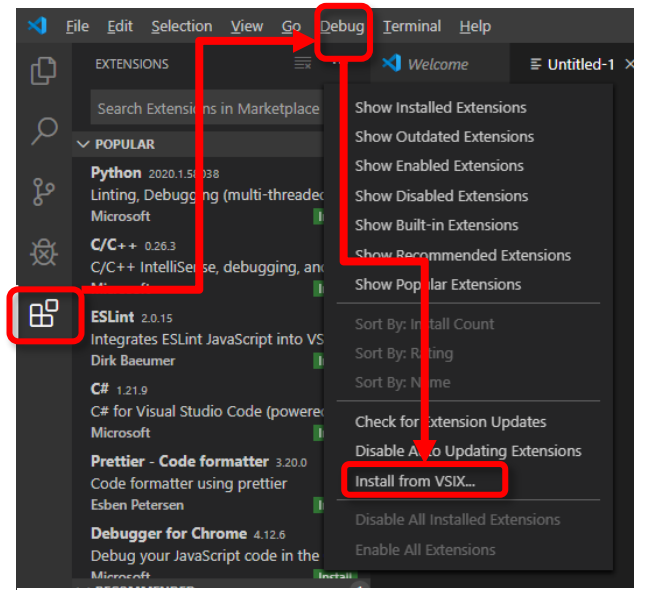

### Figure 9. Click Install from VSIX

| Install from VSIX                       |                   |                 |          |
|-----------------------------------------|-------------------|-----------------|----------|
| ← → ∽ ↑ 🛄 → This PC → OS (C:) → Data    | ~ Õ               | 🔎 Search Dat    | а        |
| Organize 👻 New folder                   |                   | 8               | = • 🔳 (  |
| ARDEV_TOOLS ^ Name                      | Date modified     | Туре            | Size     |
| BUFFALO                                 |                   |                 |          |
| 🔂 ChgName 📰 matiseye-studio-1.0.8.vsix  | 7/17/2019 2:41 PM | VSIX File       | 3,905 KE |
| csv                                     |                   |                 | _        |
| 📙 Data 🗸                                |                   |                 |          |
| File name: matisse-c-setting-1.0.4.vsix |                   | VSIX Extensions |          |
|                                         |                   | Install         | Cancel   |
|                                         |                   | turen 1.        | concer   |

Figure 10. Install matiseye-studio\_\*.\*.\*.vsix

2 Click [ ] (Extensions) > [...] (More Actions) Click > [Install from VSIX].

3 Select "matiseye-studio-\*.\*.\*.vsix" and press [Install].

4 Restart VS Code.

# 3 How to use Visual Studio Code (VS Code)

### 3.1 VS Code Window Description

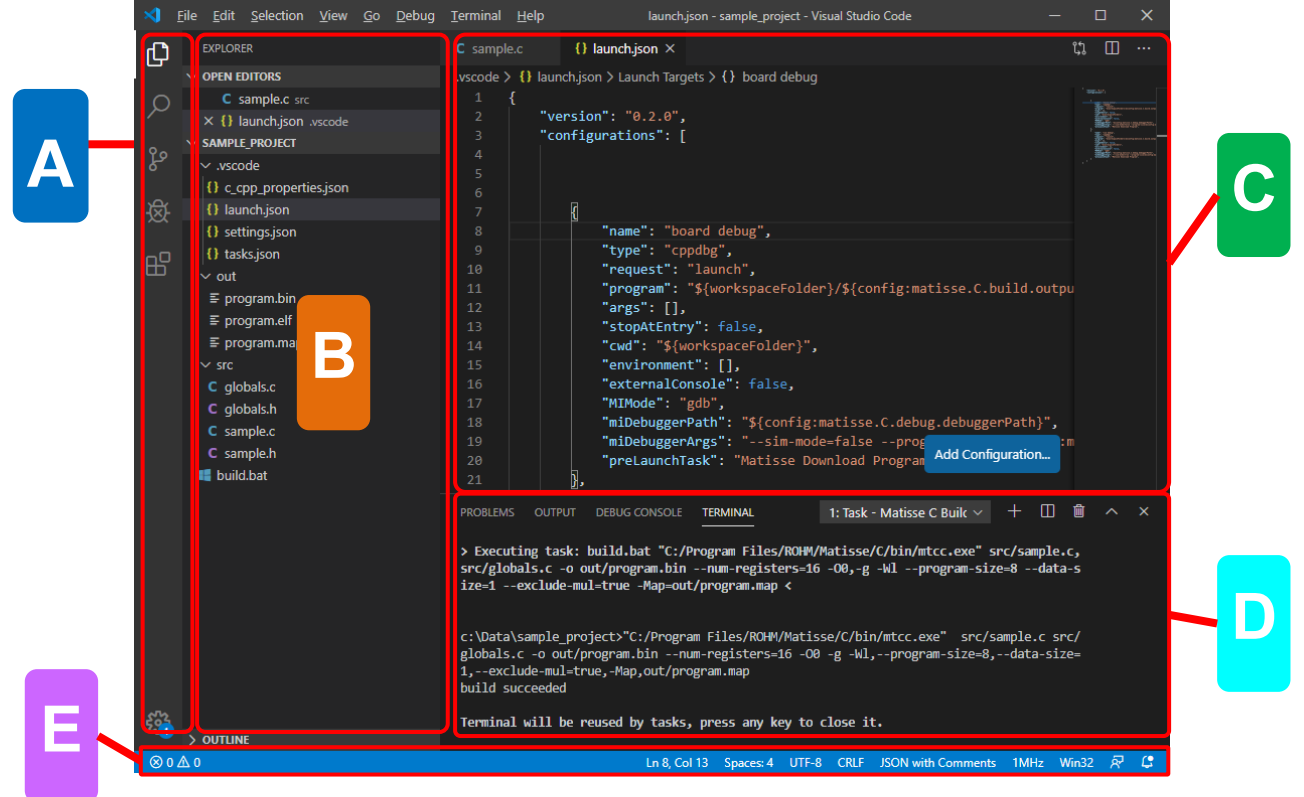

Figure 11. VS Code Window

|   | Name       |                | Description                                                                                                    |
|---|------------|----------------|----------------------------------------------------------------------------------------------------|
|   | Explorer   |                | Lists open files.                                                                                                    |
|   | Q          | Search         | Searches for and replaces files with the specified keyword.                                                                                                    |
| A | ဒိုစ       | Source Control | It works with Git.                                                                                                    |
|   | 嵏          | Debug and Run  | Debug the program.                                                                                                    |
|   | ₽          | Extensions     | Search for an extension, etc.                                                                                                    |
| В | 3 Sidebar  |                | When "Explorer" is selected, folders and files are displayed. When "Search" is selected search forms and results are displayed. Displayed items vary depending on the selected function. |
| С | C Editor   |                | Displays the contents of the open file. Split view of the editor is also supported.                                                                                                    |
| D | Panel      |                | Displays debugging information and command prompts.                                                                                                    |
| Е | Status Bar |                | Displays information about the status of the file, such as character codes and line feed codes.<br>There are more details on the next page.                                              |

### 3.2 Status Bar Description

The status bar at the bottom of the screen allows you to check and change the current settings of VS Code.

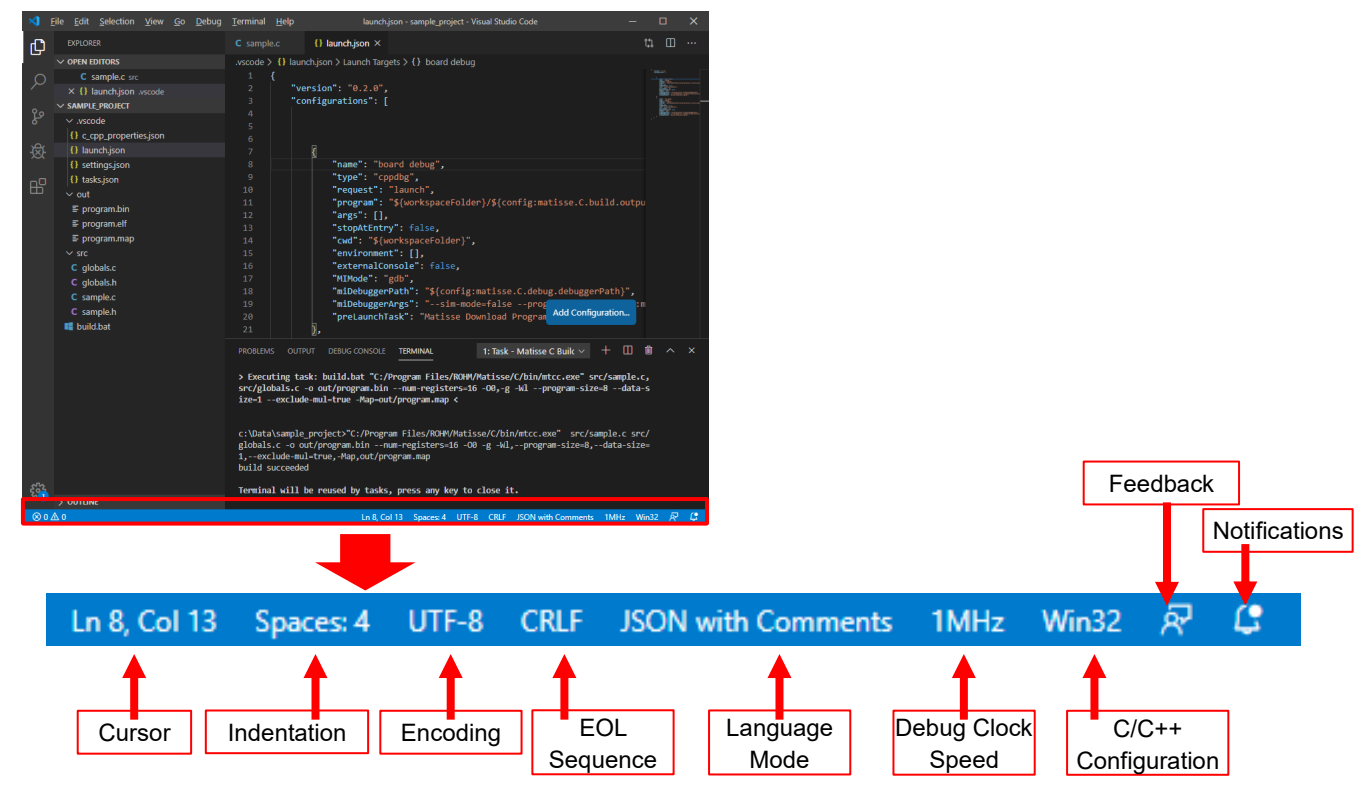

Figure 12. VS Code Status Bar

| Table 3. | VS Code | Status Ba | r Description |
|----------|---------|-----------|---------------|
|----------|---------|-----------|---------------|

| Name                                                      | Description                                                                                                    |
|-----------------------------------------------------------|----------------------------------------------------------------------------------------------------|
| Cursor                                                    | Displays the cursor position. Click to change it.                                                                                                    |
| Indentation Displays the indentation. Click to change it. |                                                                                                    |
| Encoding                                                  | Displays the character encoding. Click to change it.                                                                                                    |
| EOL Sequence                                              | Displays the EOL sequence or newline code. Click to change it.                                                                                                    |
| Language Mode                                             | Displays which language mode the current file is opened in. Click to change it.                                                                                                    |
| Debug Clock Speed                                         | Displays the clock speed of the debug interface when debugging with the Matisse development board.<br>Click to change it.<br>If you change it during debugging, the change will not be reflected immediately, but will be reflected<br>from the next debug session. |
| C/C++ Configuration                                       | Displays the language settings for C/C++. No need to change it. Do not click.                                                                                                    |
| Feedback                                                  | Click to send feedback comments to Microsoft about VS Code. This is not a ROHM support contact.                                                                                                    |
| Notifications                                             | Clicking it will display notifications from VS Code.                                                                                                    |

# Notes

You cannot contact ROHM support desk by using the feedback function.

Please contact the official support desk for feedback and troubleshooting of ROHM products.

### 3.3 Operating VS Code

### Use sample\_project to learn VS Code.

| Ö.              | Ö.             |                  |                   |
|-----------------|----------------|------------------|-------------------|
| LED_Timer_Int_C | sample_project | LED_Timer_Int_C. | sample_project.zi |
|                 |                | zin              | n                 |

Figure 13. VS Code sample\_project

| ×              | File I dit  | Selection             | View  |        | Debug | Terminal | Help |  | Welcome -                |
|----------------|-------------|-----------------------|-------|--------|-------|----------|------|--|--------------------------|
| <mark>م</mark> | ii          |                       |       | Ctrl   | +N    |          |      |  |                          |
|                | NIGHT 14/   | n daw                 | Ctrl  | +Shift | +N    |          |      |  |                          |
| $\beta$        | Open Fil    |                       |       | Ctrl   | +0    |          |      |  |                          |
|                | Open Fo     | older                 | Ctrl+ | K Ctrl | +O    |          |      |  |                          |
| ွှ             | <del></del> | <del>orlaps com</del> |       |        |       |          |      |  | Customi:                 |
|                | Open Re     | ecent                 |       |        |       |          |      |  |                          |
| <u>-</u> Ø     | Add Fold    | der to Work           | space |        |       |          |      |  | Iools and<br>Install sup |
| -0             | Save Wo     | orkspace As.          |       |        |       |          |      |  |                          |
| Ш              |             |                       |       |        |       |          |      |  | Settings a               |

Figure 14. Click Open Folder

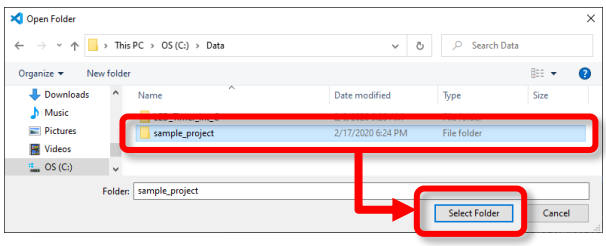

Figure 15. Select sample\_project Folder

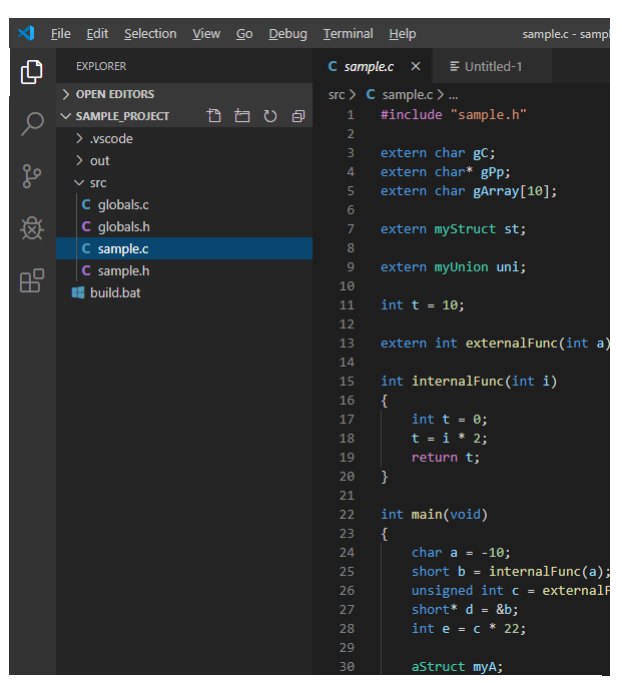

Figure 16. Edit C source file

### Open the sample\_project.

1 Unzip sample\_project.zip and save it to a suitable folder.

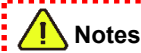

The path of the folder should not contain multi-byte characters or spaces.

2 Launch VS Code and select "Open Folder" from File menu in the toolbar.

# **Notes**

The workspace is not yet supported by matiseye <sup>™</sup>studio. Please open the project folder directly.

3 Select the extracted "sample\_project" folder and click [Select Folder].

### Edit C source file

3 Select sample\_project > src > sample.c in EXPLORER. The contents of the C source file is displayed. You can edit the file as is.

# NOTES

If you write C syntactically incorrect, it will also be pointed out before compilation.

### Building

Build the data and generate an executable file.

See "How to Build".

### Debug

Check the operation of the program.

See "Debug".

# 4 **Project Configuration and Setting Items**

4.1 Configuration of the Samples Project

This section explains the data structure and settings based on the sample project "sample\_project".

| ∢        | <u>F</u> ile | <u>E</u> dit | <u>S</u> election | <u>V</u> iew | <u>G</u> o | <u>D</u> ebug | Terminal  | <u>H</u> elp | launch.json - sample               |
|----------|--------------|--------------|-------------------|--------------|------------|---------------|-----------|--------------|------------------------------------|
| Сл       |              | EXPLOR       | ER                |              |            |               | C sample  | e.c          | {) launch.json ×                   |
|          | $\sim$       | OPEN E       | DITORS            |              |            |               | .vscode > | ) {} lau     | nch.json > Launch Targets > { } bo |
| Q        |              | <b>C</b> :   | sample.c src      |              |            |               | 1         | {            |                                    |
| ~        |              | × {} I       | aunch.json        | vscode       |            |               | 2         | "v           | ersion": "0.2.0",                  |
| 00       | ~            | SAMPL        | E_PROJECT         |              |            |               | 3         |              | onfigurations": [                  |
| ुरि      |              | ∽ .vsco      | ode               |              |            |               | 4         |              |                                    |
|          |              | {} c_c       | pp_properti       | es.json      |            |               | 6         |              |                                    |
| <b>资</b> |              | {} lau       | nch.json          |              |            |               | 7         |              | ł                                  |
| $\sim$   |              | {} set       | tings.json        |              |            |               | 8         |              | "name": "board debug               |
|          |              | {} tas       | ks.json           |              |            |               | 9         |              | "type": "cppdbg",                  |
| Ш        |              | ∽ out        |                   |              |            |               | 10        |              | "request": "launch",               |
|          |              | ∽ src        |                   |              |            |               | 11        |              | "program": "\${worksp              |
|          |              | C glo        | bals.c            |              |            |               | 12        |              | args : [],<br>"stopAtEntpy": false |
|          |              | C glo        | bals.h            |              |            |               | 14        |              | "cwd": "\${workspace               |
|          |              | C sar        | nple.c            |              |            |               | 15        |              | "environment": [],                 |
|          |              | C sar        | nple.h            |              |            |               | 16        |              | "externalConsole": f               |
|          | •            | 📕 dow        | nloader.bat       |              |            |               | 17        |              | "MIMode": "gdb",                   |
|          |              |              |                   |              |            |               | 18        |              | "miDebuggerPath": "\$              |
|          |              |              |                   |              |            |               | 19        |              | "miDebuggerArgs": "-               |

Figure 17. Samples Project Configuration

| Table 4. | Samples | Project  | Configuration |
|----------|---------|----------|---------------|
| 10010 1. | Cumpico | 1 10,000 | Configuration |

| Folder/file name      | Description                                                                                                    |
|-----------------------|----------------------------------------------------------------------------------------------------|
| .vscode/settings.json | Build and debug settings                                                                                                    |
| src/                  | C language source code directory                                                                                                    |
| out/                  | Build result output directory                                                                                                    |
| downloader.bat        | When using a development board with non-volatile memory, please run this batch file before debugging. Then the program data will be written to the non-volatile memory. See the program downloader manual for details. |

### 4.2 Compiler/Debugger Setting Items (settings.json)

| >      | <u>F</u> ile <u>E</u> dit <u>S</u> election <u>V</u> iew <u>G</u> o <u>R</u> un <u>T</u> erminal | <u>H</u> elp | settings.json - sa                        | mple_project - Visual Studio Code               | - 🗆 X                     |
|--------|--------------------------------------------------------------------------------------------------|--------------|-------------------------------------------|-------------------------------------------------|---------------------------|
| ф      | EXPLORER                                                                                         | C sample.c   | () launch.json                            | {} settings.json ×                              | <u>е</u> Ш …              |
|        | ✓ OPEN EDITORS                                                                                   | .vscode > {} | settings.json > { } files.as              | ssociations                                     |                           |
| 0      | C sample.c src                                                                                   | 14           | ],                                        |                                                 |                           |
|        | Iaunch.json .vscode                                                                              | 15           | "matisse.C.build.L:                       | lbraryFiles": [                                 |                           |
| 0      | X () settings ison_vscode                                                                        | 10           |                                           |                                                 |                           |
| ₽<br>₽ | SAMPLE_PROJECT                                                                                   | 18           | "matisse.C.build.ou                       | utputFileName": "out/program".                  |                           |
|        | v.vscode                                                                                         | 19           | "matisse.C.build.b                        | inFileExtension": "bin",                        |                           |
|        | C_cpp_properties.json                                                                            | 20           | "matisse.C.build.ex                       | <pre>cludeMul": "true",</pre>                   |                           |
| **     | Iaunch.json                                                                                      | 21           |                                           | otimizationLevel": "-00",                       |                           |
|        | {} settings.json                                                                                 | 22           | "matisse.C.build.en                       | <pre>nableLto": "false",</pre>                  |                           |
| L⊗     | {} tasks.json                                                                                    | 23           | "matisse.C.build.p                        | rogramSize": "8",                               |                           |
| _      | > out                                                                                            | 24           | matisse.C.Duild.da<br>"matisse C build ma | atasize : 1 ,<br>apfileDath": "out/program map" |                           |
| B      | ∽ src                                                                                            | 26           | "matisse.C.build.ad                       | ditionalCompileOptions": [                      |                           |
|        | C globals.c                                                                                      | 27           | ],                                        |                                                 |                           |
| 572    | C globals.h                                                                                      | 28           |                                           |                                                 |                           |
| 263    |                                                                                                  | 29           | ],                                        |                                                 |                           |
|        | / OUTLINE                                                                                        | R            | "matissa C dahua mi                       | -DrovyDath". "C./Drogram Files/R(               | DHM/Maticce/MtDrovv/MtDro |
|        | Fi                                                                                               |              | mniler/Debugger                           | Setting Items                                   |                           |

Figure 18. Compiler/Debugger Setting Items

| Table 5. C | ompiler/Debugge | r Setting Ite | ems Description |
|------------|-----------------|---------------|-----------------|
|------------|-----------------|---------------|-----------------|

| Setting Name                            | Description                                                                                                    |
|-----------------------------------------|----------------------------------------------------------------------------------------------------|
| matisse.C.build.compilerPath (*1)       | Path to the compiler(mtcc). Specify an absolute path.                                                                                    |
| matisse.C.debug.debuggerPath (*1)       | Path to the debugger(mtcsim). Specify an absolute path.                                                                                  |
| matisse.C.debug.mtProxyPath (*1)        | Path to the debug communication proxy server (MtProxy). Specify an absolute path.                                                        |
| matisse.C.others.downloaderPath (*1)    | Path to the program downloader (mtloader). Specify an absolute path.                                                                     |
| matisse.C.others.mtCheckerPath (*1)     | Path to the development environment configuration checker (MtChecker). Specify an absolute path.                                         |
| Matisse.C.build.srcFiles                | A list of source files.                                                                                                    |
| matisse.C.build.includePath             | A list of directories from which load include files.                                                                                     |
| matisse.C.build.libraryPath             | A list of directories from which load library files.                                                                                     |
| matisse.C.build.libraryFiles            | A list of library file names.                                                                                                    |
| matisse.C.build.preprocessorDefinitions | A list of preprocessor definitions (#define).                                                                                            |
| matisse.C.build.excludeMul              | true: The target board doesn't include multiplier.<br>false: The target board includes multiplier.                                       |
| matises.C.build.optimizationLevel       | Optimization level option.<br>-O0(no optimization) / -O1(optimization level 1) / -O2(max optimization level) / -<br>Os(Reduced ROM size) |
| (continued on next page)                |                                                                                                    |

## NOTES

(\*1) If you have changed the installation location from the default setting of the installer, you need to specify the absolute path to these tools in the configuration file. If not, you do not need to specify these fields.

# **Notes**

The setting items should not contain multi-byte characters.

\_\_\_\_\_

| Setting Name                                  | Description                                                                                                    |
|-----------------------------------------------|----------------------------------------------------------------------------------------------------|
| matisse.C.build.programSize                   | Specify the size of the program area (8-14).<br>8: 32 kbyte / 9: 36 kbyte / 10: 40 kbyte / 11: 44 kbyte<br>12: 48 kbyte / 13: 52 kbyte / 14: 56 kbyte                                                                                                    |
| matisse.C.build.dataSize                      | Specify the size of the data area (1-8).<br>1: 4 kbyte / 2: 8 kbyte / 3: 12 kbyte / 4: 16 kbyte<br>5: 20 kbyte / 6: 24 kbyte / 7: 28 kbyte / 8: 32 kbyte                                                                                                    |
| matisse.C.build.exProgramSize                 | Specify the size of the extended program area (0-32).<br>0: 0byte / 1: 2kbyte / 2: 4kbyte / 32: 64kbyte                                                                                                    |
| matisse.C.build.enableC99CompliantDiagnostics | true: The source code diagnostic function strictly complies with the C99<br>standard.<br>false: The source code diagnostic function remains at the default<br>settings.                                                                                                    |
| matisse.C.debug.debugClockSpeed               | Specify the clock speed of the debug interface.<br>The matiseye-adapter Pro supports from 10kHz to 24MHz.<br>The matiseye-adpter supports from 10kHz to 1.5MHz. If faster than<br>1.5MHz is specified, 1.5MHz will be applied.<br>This item can be also configured from the status bar. |
| matisse.C.debug.showMemoryWindowOnStart       | true: Show Memory Window at the start of debugging.<br>false: Don't show Memory Window at the start of debugging.                                                                                                    |
| matisse.C.debug.showPeripheralWindowOnStart   | true: Show Peripheral Window at the start of debugging.<br>false: Don't show Peripheral Window at the start of debugging.                                                                                                    |
| matisse.C.debug.showBacktraceOnReset          | true: Detects a CPU resetting during debugging, displays a function call history and stop debugging. false: Detect a CPU resetting and stop debugging.                                                                                                    |
|                                               | See "Function call history on CPU resetting".                                                                                                    |
| matisse.C.debug.peripheralViewSvdPath         | Path the peripheral register information file that PERIPHERALS reads at startup. Specify the absolute/relative path. The file is in CMSIS-SVD format.                                                                                                    |
|                                               | See "PERIPHERALS".                                                                                                    |
| matisse.C.debug.enablePeripheralView          | true: Show PERIPHERALS at the start of debugging.<br>false: Don't show PERIPHERALS at the start of debugging.                                                                                                    |
|                                               | true: Show Performance View at the start of debugging.<br>false: Don't show Performance View at the start of debugging.                                                                                                    |
| "matisse.C.debug.showPerformanceViewOnStart"  | See "PERFORMANCE".                                                                                                    |
| "matisse.C.debug.performanceViewSampleRate"   | Sampling rate settings when PERFORMANCE starts up.                                                                                                    |
| matisse.C.others.downloaderOptions            | A list of program downloader options. Separated with a comma.                                                                                                    |
| (Other settings don't need to be changed.)    |                                                                                                    |

# 5 How to Build

5.1 Running Build Task and Generated Files

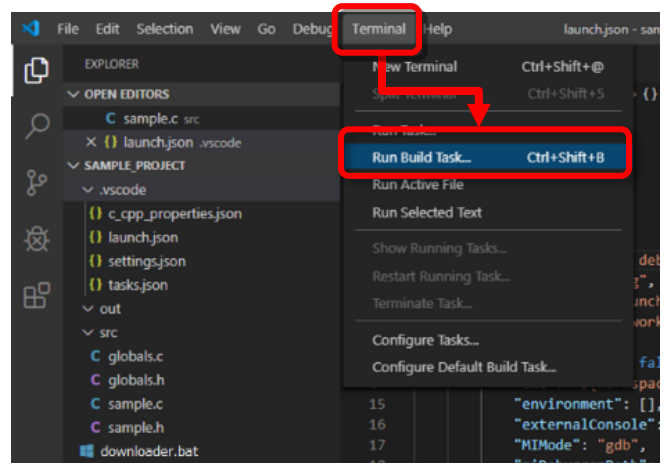

Figure 19. Execution Run Build Task

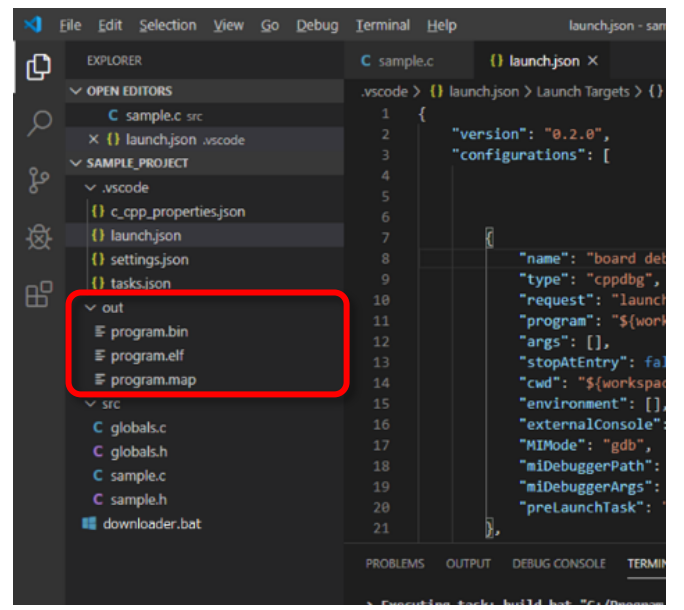

Figure 20. File Generation Run Build Task

- File nameDescriptionout/program.map\*1MAP file. It can be used to check memory usage, address of functions, and address of variables.out/program.elf\*2Program's debugging binaries.out/program.bin\*2Program binaries.
- Table 6. Run Build Task Description

1 Choose Terminal > Run Build Task from the toolbar, or press Ctrl + Shift + B to run the build task.

2 After the build task is performed, the files are generated in the "out" folder.

### 5.2 MAP File

This section describes the format of MAP file.

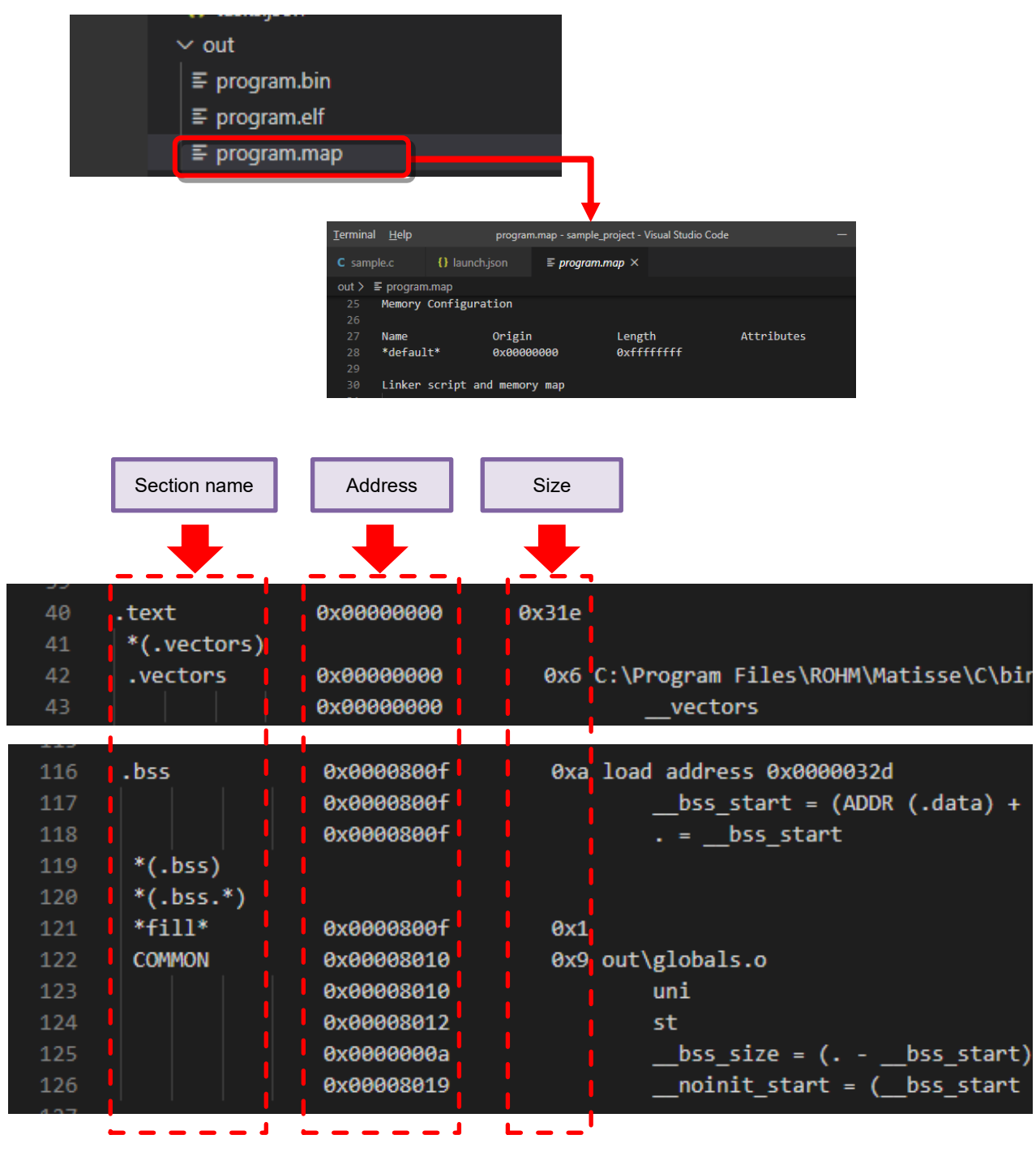

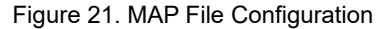

### NOTES

Basically, text is ROM (functions, constants table, etc.), and the.bss/.data is RAM.

### 5.3 Stack Static Analysis

The Stack View performs static analysis of stack usage based on the built program. It displays the maximum stack usage per function and the maximum usage for the entire program, helping to prevent stack overflow in advance. Additionally, it allows you to check the call relationships between functions.

| A | <b></b> | C         I2csSample.c         {-}         settings.jsc | on <u>C_i2cm_reg.c</u> | C i2cm.c         | C   |
|---|---------|---------------------------------------------------------|------------------------|------------------|-----|
| в |         | Estimated Max Stack Size(Interrupts Included): 279      | Export CSV Exp         | oort Graph Image |     |
|   |         | Function                                                | Total Stack Size Stack | Size Source      |     |
|   |         | ▼ main                                                  | 200                    | 6 I2csSample     | e.c |
|   |         | Initialize                                              | 56                     | 56 I2csSample    | e.c |
| E |         | ▼ Example                                               | 194                    | 56 I2csSample    | e.c |
|   |         | ▼ I2CM_WriteRegisters                                   | 114                    | 101 i2cm_reg.c   |     |
|   |         | I2CM_Wait                                               | 13                     | 13 i2cm.c        |     |
|   |         | I2CM_ReadRegisters                                      | 138                    | 125 i2cm_reg.c   |     |
|   |         | Test_Assert                                             | 35                     | 35 I2csSample    | e.c |
|   |         | Test_AssertEquals                                       | 55                     | 20 I2csSample    | e.c |
|   |         | ▼irq_handler                                            | 79                     | 6 interrupt.c    |     |
|   |         | ▼ InterruptHandler                                      | 73                     | 50 I2csSample    | e.c |
|   |         | I2CS_DataReceived                                       | 23                     | 23 I2csSample    | e.c |
|   |         | I2CS_PrepareSendingData                                 | 13                     | 13 I2csSample    | e.c |
|   |         | SystemInit                                              | 4                      | 4 SystemInit.    | .c  |
|   |         | I2CM_Wait_Reset                                         | 15                     | 15 i2cm.c        |     |

Figure 22. Stack View Window

■Start Procedure: To start the analysis, execute "Matisse Analysis: Start Stack Analysis" from the command palette. The build process will begin, and upon completion, the aforementioned tab will be displayed on the left side of the editor screen.

|                 | Name                                                                                                    | Description                                            |                                                                                                    |  |  |
|-----------------|----------------------------------------------------------------------------------------------------|--------------------------------------------------------|----------------------------------------------------------------------------------------------------|--|--|
| А               | Stack View Tab                                                                                                    | Displayed on the data, a file save o                   | right side of the editor. If you press the close button while there is unsaved confirmation window will appear. To save data, use the "Export CSV".                                                            |  |  |
| В               | Maximum Stack Usage                                                                                                    | Displays the max stack usage of th                     | imum stack usage for entire program. This value is the sum of the maximum e main function and the interrupt handlers (e.g., <i>irg_handler, nmi_handler</i> ).                                                 |  |  |
| С               | Export CSV                                                                                                    | Outputs the "De                                        | etailed Stack Usage Table" as a CSV file.                                                                                                    |  |  |
| D               | Export Graph Image                                                                                                    | Outputs the "Function" call graph as a PNG image file. |                                                                                                    |  |  |
|                 | Detailed Stack Usage<br>Table                                                                                                    | Column Name                                            | Description                                                                                                    |  |  |
| F               |                                                                                                    | Function                                               | Displays the call relationships in a tree format.<br><b>NOTES</b><br>Functions that are not called by eny other function are displayed as root nodes                                                           |  |  |
| E               |                                                                                                    | Total Stack Size                                       | In addition to the "Stack Size" of the function itself, the displayed value is the sum of the "Total Stack Size" of the function with the largest stack usage among all the functions called by that function. |  |  |
|                 |                                                                                                    | Stack Size                                             | Displays the maximum stack usage of the function itself.                                                                                                    |  |  |
|                 |                                                                                                    | Source                                                 | Displays the file name where the function is defined.                                                                                                    |  |  |
| <b>A</b><br>Whe | <b>Notes</b><br>When compiler optimization is enabled, function inlining may cause the call graph to differ from the actual program. |                                                        |                                                                                                    |  |  |

Table 7. Stack View Window Description

See "Displaying the Command Palette and Command Input".

# 6 Debug

6.1 Debug Window Descriptions To view the debugging Window, select 🛞 (Run and Debug). Help RUN AND ... 🕨 sim de Csample.c 🗙 🗉 🕩 ኛ 봧 🏌 り 🗖 þ bug ✓ VARIABLES ✓ Locals aStruct myA; myStruct myS; myS.sMember1 = 0xABCD; myS.sMember2 = 0xEF; Current line myS.sMember3 = &myS; myS.sMember4 = &myA; WATCH 0x0000 (0) : 0x000a (10) myS.sMember4->array[1] = 10; myS.sMember3->sMember1 = 100; st = myS; uni.uMember2 = 0xabcd; uni.uMember1[0] = 0x11; uni.uMember1[0] = 0x21; uni.uMember1[1] = 0x22; uni.uMember3 = 0x6789; CALL STACK nain@0x0206() 40:1 Н Breakpoint BREAKPOINTS All C++ Exceptions sample.c src sample.c src sample.c src + 🔊 PROBLEMS OUTPUT DEBUG CONSOLE TERMINAL 0x8EE0 16 -tmtead-group-souce,iu= ii Matisse debugger (mtcsim) 1.1.1.0 Copyright (C) 2018-2019 Rohm Co., Ltd Warning: Debuggee TargetArchitecture not detected, assuming x86\_64. =cmd-param-changed,param="pagination",value="off" Execute debugger commands using "-exec <command>", for example "-exec info registers" will list r egisters in use (when GDB is the debugger) ✓ PERIPHERALS > APB\_FAULT [0x0000e8a0] > APB\_GPIO [0x0000e080] > APB I2CM [0x0000e1c0] APB\_12CS [0x0000e180] > APB\_ICTL [0x0000e100] Current debug configuration DISASSEMBLY > CRLF C 1MHz Win32 Figure 23. Debug Window when "Debug and Run" selected

### Table 8. Debug and Run Description

|   | Name                     | Description                                                                                                    |
|---|--------------------------|----------------------------------------------------------------------------------------------------|
| А | 😥 Debug and Run          | Display the debugging screen.                                                                                                    |
| В | Start Debugging          | Start debugging.                                                                                                    |
| С | Choosing the debug mode  | Select board debug (when hardware is connected) or sim debug (when hardware is not connected) to start debugging in the mode shown. |
| D | Open launch.json         | Create/display launch.json files and allows you to change the debugging configuration.                                              |
| Е | View Settings            | The debug console appears.                                                                                                    |
| F | Debug toolbar            | See "Debug Toolbar".                                                                                                    |
|   | (continued on next page) |                                                                                                    |

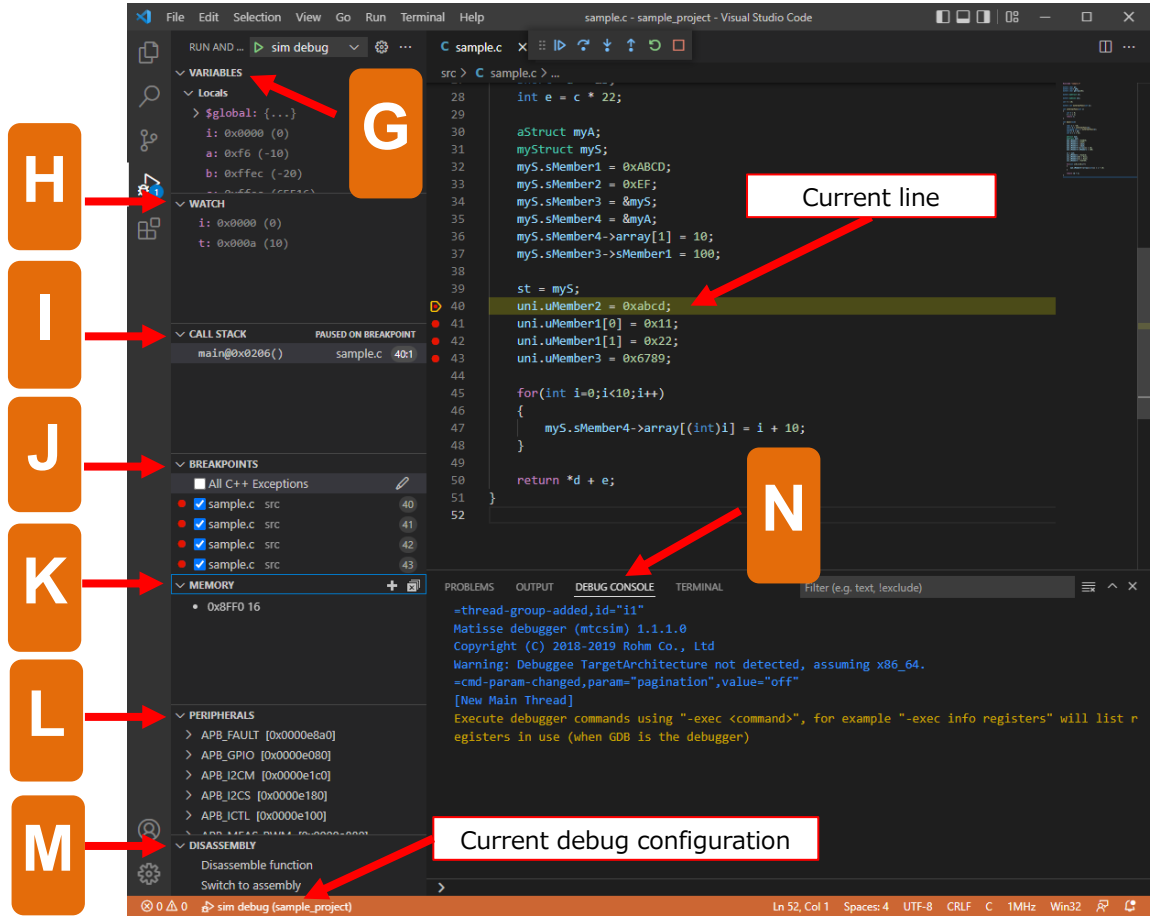

Figure 24. Debug Window when "Debug and Run" selected

|   | Name          | Description                             |
|---|---------------|-----------------------------------------|
| G | VARIABLES     | Displays the variable names and values. |
| Н | WATCH         | See "Data Inspection".                  |
| Ι | CALL STACK    | See "Call stack".                       |
| J | BREAKPOINTS   | See "Breakpoints".                      |
| K | MEMORY        | See "MEMORY".                           |
| L | PELIPHERALS   | See "PERIPHERALS".                      |
| М | DISASSEMBLY   | See "DISASSEMBLY".                      |
| Ν | Debug Console | Displays debug logs.                    |

| Table 9. | Debug | and Run | Description |
|----------|-------|---------|-------------|
|----------|-------|---------|-------------|

### 6.2 Debug Menu

You can also work with debugging items from Debug on the toolbar.

| on View Go                           | Debug <sup>i</sup> erminal Help                                             | progr         | am.map - sample_project - Visual Studio Code                                             |      |
|--------------------------------------|-----------------------------------------------------------------------------|---------------|------------------------------------------------------------------------------------------|------|
|                                      | Start Debugging                                                             | F5            | ≣ program.map ×                                                                          | Ļ,   |
|                                      | Run Without Debugging                                                       | Ctrl+F5       |                                                                                          |      |
| src                                  | Stop Debugging                                                              |               | t to satisfy reference by file (symbol)                                                  |      |
| o <b>n</b> .vscode<br><i>map</i> out | Restart Debugging                                                           | Ctrl+Shift+F5 | <pre>latisse\C\bin\\lib\crt0.a(crt.o)</pre>                                              |      |
|                                      | Add Configuration                                                           |               | Matisse\C\bin\\lib\crt0.a(memcpy.o)<br>C:\Program Files\ROHM\Matisse\C\bin\\             | lib\ |
| erties.json                          | Step Over                                                                   |               | <pre>Matisse\C\bin\\lib\crt0.a(memset.o)</pre>                                           | 116) |
| ,                                    | Step Into                                                                   |               | Matisse\C\bin\\lib\crt0.a(mulhi3.o)                                                      | 110/ |
|                                      | Step Out                                                                    |               | out\sample.o (mulhi3)                                                                    |      |
|                                      | Continue                                                                    |               | <pre>latisse\C\bin\\lib\crt0.a(SystemInit.o) C:\Program Files\ROHM\Matisse\C\bin\\</pre> | lib\ |
| 1                                    | Toggle Breakpoint                                                           | F9            |                                                                                          |      |
| р                                    | New Breakpoint                                                              |               | ze file                                                                                  |      |
|                                      | Enable All Breakpoints<br>Disable All Breakpoints<br>Remove All Breakpoints |               | 2 out\globals.o<br>7 out\globals.o                                                       |      |
|                                      | Install Additional Debugge                                                  | rs            | <u> </u>                                                                                 |      |

Figure 25. Debug Menu

### 6.3 Breakpoints

| 39          | st = myS;               |
|-------------|-------------------------|
| <b>•</b> 40 | uni.uMember2 = 0xabcd;  |
| 41          | uni.uMember1[0] = 0x11; |
| 42          | uni.uMember1[1] = 0x22; |
| 43          | uni.uMember3 = 0x6789;  |
|             |                         |

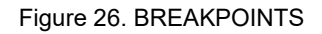

You can add or delete breakpoints by clicking to the space to the left of the code line number.

When debug session starts, the program breaks just before executing the line of code where you added the breakpoint.

### NOTES

- Breakpoints could be disabled and displayed in gray if you change source code during debugging. In that case re-build the program and re-start debugging.
- Breakpoints on lines that do not involve arithmetic processing, such as variable declarations and blank lines are disabled and displayed in gray.

|                                                                                                   | L A A  | DILLA                                |
|---------------------------------------------------------------------------------------------------|--------|--------------------------------------|
| <ul> <li>BREAKPOINTS</li> <li>sample.c src</li> <li>sample.c src</li> <li>sample.c src</li> </ul> |        | You ca<br>individ<br>You ca<br>windo |
| Sample.c src                                                                                      | 43 Del | eting bre                            |
|                                                                                                   |        | <u> </u>                             |
| T                                                                                                 | Tog    | gle brea                             |
| Individual breakpoint on/off                                                                      | Cre    | ate a bre                            |
|                                                                                                   |        |                                      |

Figure 27. BREAKPOINTS Window

# BREAKPOINTS window

You can turn on, off or delete the breakpoints both individually and collectively. You can specify function name on "BREAKPOINTS window", if you want to break on the start of the function.

| 13 | Deleting breakpoints in bulk         |
|----|--------------------------------------|
|    | Toggle breakpoints on/off in bulk    |
|    | Create a breakpoint by function name |

### 6.4 Debug Toolbar

Once a debug session starts, the Debug toolbar will appear on the top of the editor.

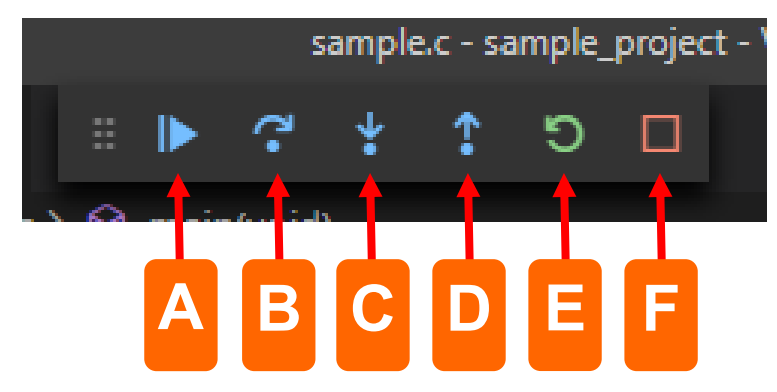

Figure 28. Debug Toolbar

The left button has the Step Execution function as follows.

Table 10. Debug Toolbar Left Button Description

|   | Name      | Keyboard Shortcuts | Description                                                          |
|---|-----------|--------------------|----------------------------------------------------------------------|
|   | Continue  | F5                 | Go to the next breakpoint.                                           |
| A | Pause     | F6                 | Breaks a running program.                                            |
| В | Step Over | F10                | Executes the current line and proceeds to the next line.             |
| С | Step Into | F11                | If the execution of the current line is a function, proceed into it. |
| D | Step Out  | Shift+F11          | Execute until exiting the currently executing function.              |

The button on the right has functions related to the entire debug execution.

Table 11. Debug Toolbar Right Button Description

|   | Name      | Keyboard Shortcuts | Description          |
|---|-----------|--------------------|----------------------|
| E | 5 Restart | Ctrl+Shift+F5      | Restart debugging.   |
| F | Stop      | Shift+F5           | Terminate debugging. |

### 6.5 Data Inspection

Checking the value of variables while the program breaks is called data inspection. You can use this feature in the "VARIABLE window" and "WATCH window".

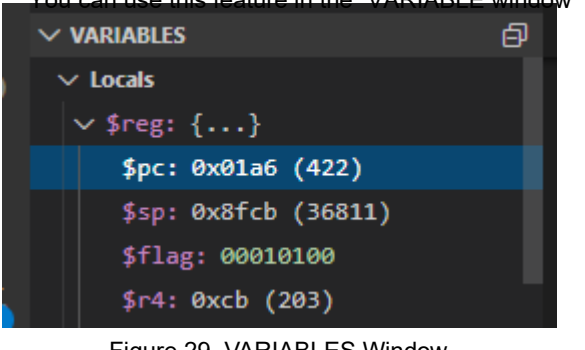

Figure 29. VARIABLES Window

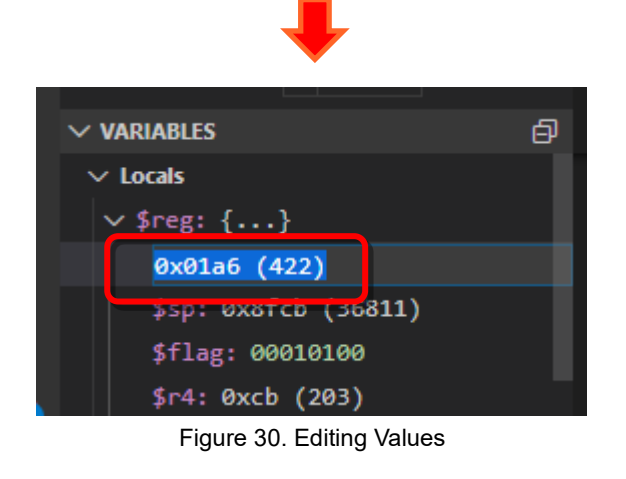

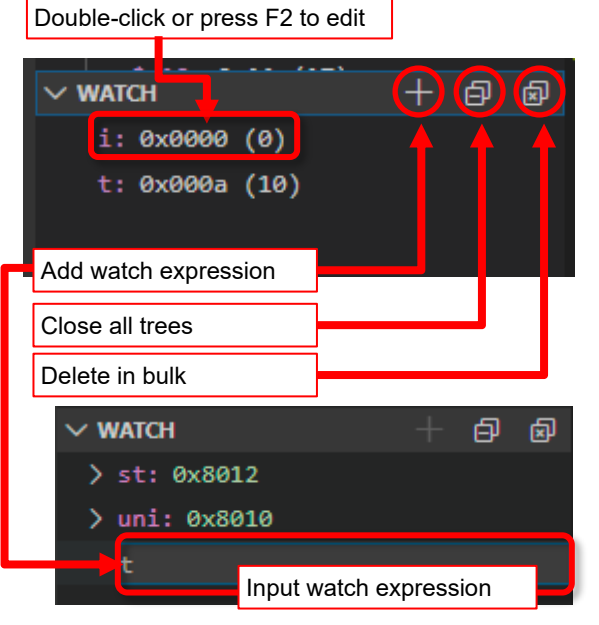

Figure 31. WATCH Window

VARIABLES window

You can check and edit the value of variables. If the variable type is a structure, pointer, or array, details of each element are displayed in a tree format. The variables displayed in the "VARIABLE window" are local variables on the call stack.

See "Call stack".

Use "WATCH window" for displaying global variables

# NOTES When you hover the mouse cursor over a variable in the source code, the contents of the variable are displayed in a popup. short b = 1 usigned in short\* d = int e = c\* aStruct = A myS.sMember ws.sMember short\* d = kember1: 0x0064 (100) shember2: 0xef (-17) shember2: 0xef (-17) shember3: 0x8fd1 shember3: 0x8fd1 shember4: 0x8fd8 shember4: 0x8fd8

### WATCH window

Displaying the result of evaluating an expression for a specific variable is called a watch expression. You can specify variable names in "WATCH window". You can add or delete variables you want to monitor changes.

### NOTES

Use "VARIABLE window" to change the value of a variables. You cannot change the value in the "WATCH window". You can also add a watch expression by right-clicking the variable in the "VARIABLES window" and clicking "Add to Watch".

| ✓ VARIABLES               |
|---------------------------|
| $\sim$ Locals             |
| > \$reg: {}               |
| i: 0x0000 (0)             |
| a: 0 ( 10)                |
| b: Ø Set Value            |
| c: Ø Copy Value           |
| > d: 0 Copy as Expression |
| ere Add to Watch          |
| > myS: 0x8fd1             |

### 6.6 Call stack

The "CALL STACK window" displays the history of function calling in reverse order.

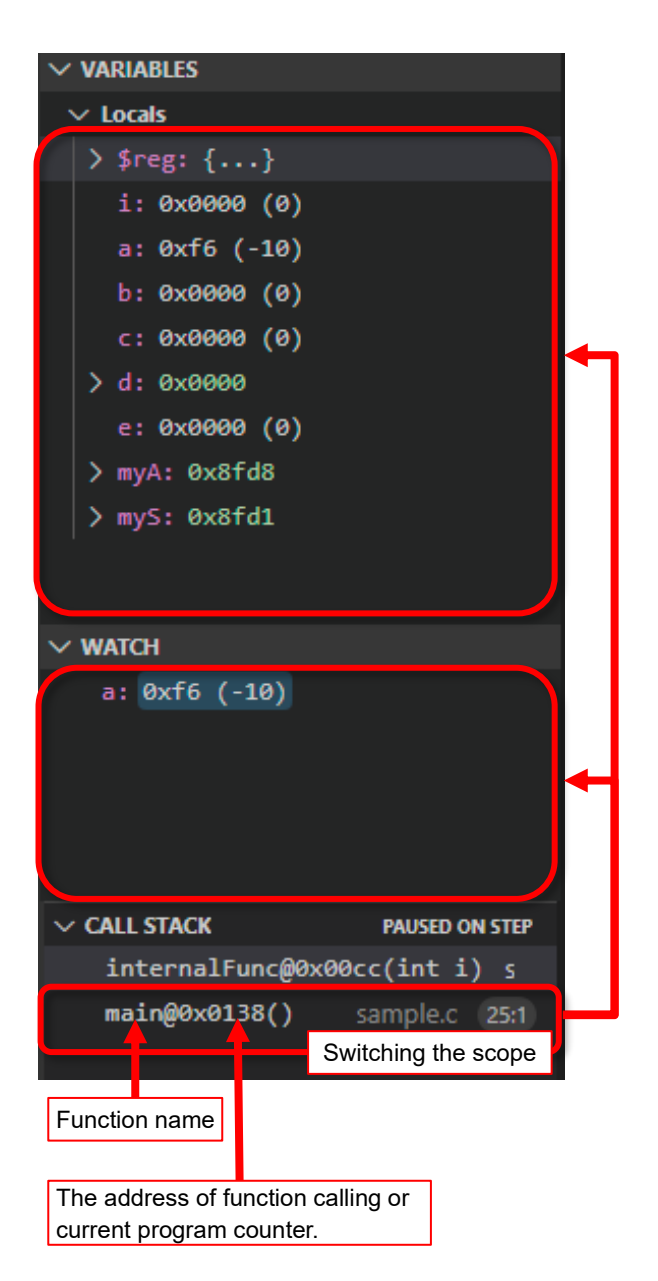

Figure 32. CALL STACK Window

If you select a function name displayed in the "CALL STACK window", the contents of the "VARIABLES window" and "WATCH window" are switched to the contents according to the scope of the function.

### 6.7 MEMORY

MEMORY area displays the memory value of the specified range in the screen of VS Code.

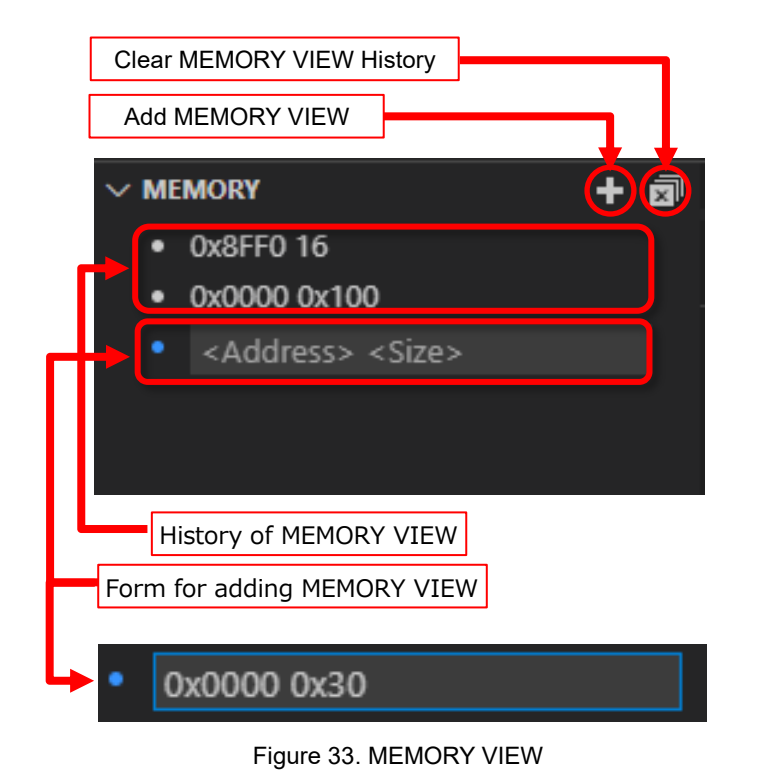

Click "Add MEMORY VIEW" to display the form for adding MEMORY VIEW.

Enter the start address and size of the memory range you want to display in the form and hit enter. The MEMORY VIEW will be newly displayed in the editor area. You can enter both hexadecimal and decimal values in the Add New form.

It is not possible to display a range that exceeds the onboard memory area.

| Auto Reload<br>Check | Me<br>Ad | emor<br>dres | y<br>s | M  | emor<br>O | y Ado<br>ffset | dress      |      | Relo | ad B  | utton | 1  |    |    |    |    | ASCII Representation of the memory values |
|----------------------|----------|--------------|--------|----|-----------|----------------|------------|------|------|-------|-------|----|----|----|----|----|-------------------------------------------|
| 🗆 Auto               |          |              |        |    |           | ł              |            |      | F    | Reloa | ıd    |    |    |    |    |    |                                           |
| Address              | 00       | 01           | 02     | 03 | 04        | 05             | 06         | 07   | 08   | 09    | 0A    | OB | 0C | 0D | 0E | 0F | ASCII                                     |
| 0x00000000           | 03       | 8f           | 01     | 8f | 00        | 8f             | 19         | 98   | 00   | ab    | 54    | aa | 15 | 98 | 00 | ab |                                           |
| 0x00000010           | 1e       | ab           | 15     | 98 | 02        | ab             | 00         | aa   | 15   | 98    | fe    | ff | fe | 8f | 00 | af | .ª≪.ªþÿþ¯                                 |
| 0x00000020           | 11       | ae           | 5f     | d9 | 5e        | d9             | Mer<br>Val | nory | 00   | ae    | 05    | ad | 30 | ac | 04 | ab | . ®_Ù^Ù. <sup>−</sup> . ®. 0¬. «          |
| 0x00000030           | dc       | aa           | 15     | 98 | 11        | de             | 11         | df   | 00   | af    | 0a    | ae | 5f | d9 | 5e | d9 | Ն <sup>ę</sup> Þ.β.⁻.։։ը````              |

### Figure 34. MEMORY VIEW Editor Area

The MEMORY VIEW displays the memory range and value as shown above.

Double-click on a memory value to edit the value.

Clicking the Reload button will reload the memory value.

When "Auto" is checked, auto auto-reload starts.

The memory value that has been changed from the previous state will be displayed in red.

### 6.8 PERIPHERALS

PERIPHERALS displays device info on screen for reading/writing values. Data is from CMSIS-SVD file (<XXX>) specified in File Path Setting.

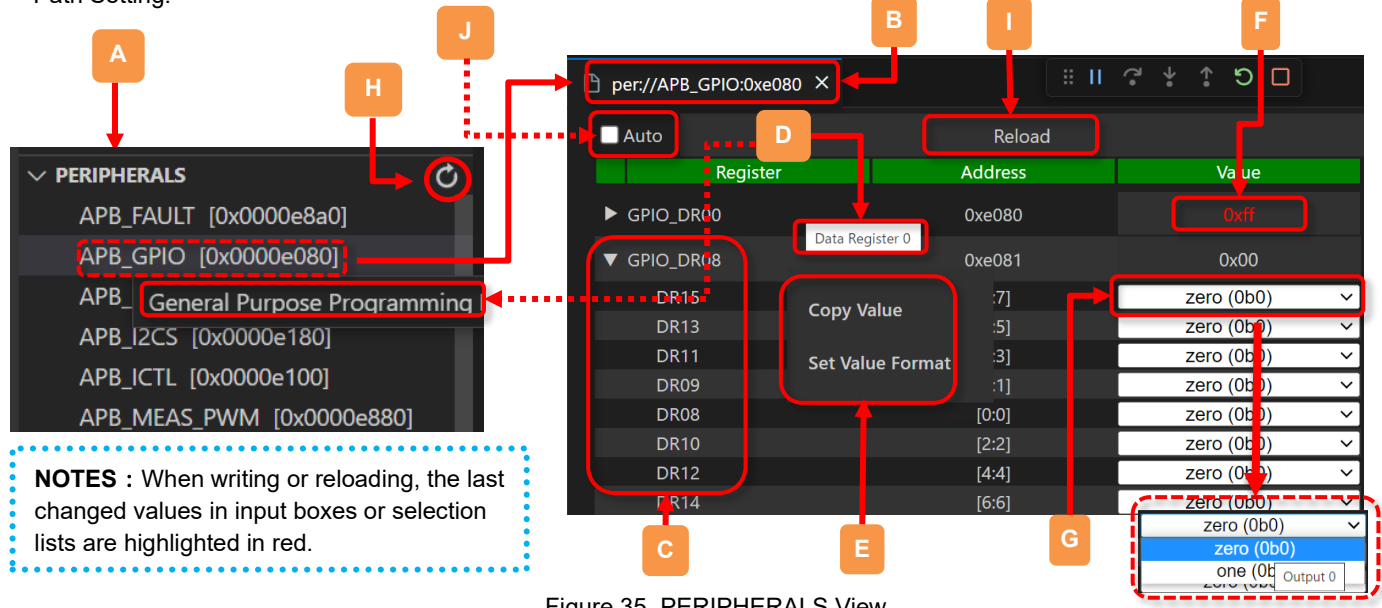

Figure 35. PERIPHERALS View

| TADIE 12. FERIFITERALS DESCRIDUOT | Table 12. | <b>PERIPHERALS</b> Description |
|-----------------------------------|-----------|--------------------------------|
|-----------------------------------|-----------|--------------------------------|

|   | Name                    | Description                                                                                                    |
|---|-------------------------|----------------------------------------------------------------------------------------------------|
| А | Peripheral Lists        | Peripheral name double-click creates corresponding tab in editor.                                                                                                    |
| В | Peripheral Tabs         | <ul><li>Each tab shows a hierarchical list of registers for a peripheral.</li><li>The register layer displays name, offset, and value.</li><li>The field layer displays bit field name, width, and value or list name.</li></ul>                                                                                                    |
| С | Tree<br>Expand/Collapse | Double-click on a register/field name or click on the "▶" to expand/collapse it.                                                                                                    |
| D | Description Tooltip     | Mouse over the register/field name to see the contents of the <description>.</description>                                                                                                    |
| E | Popup Menu              | <ul> <li>Right-clicking on a peripheral/register/field name opens a menu for performing the following functions.</li> <li>"Copy Value": Copy the register/field value to the clipboard (If "<access>" is write-only, "Copy Value" is not displayed.).</access></li> <li>"Set Value Format": Switch display format of register/field to 16, 10, or binary</li> <li>NOTES: If register is "<readaction>". "Force Read" is displayed.</readaction></li> </ul> |
| F | Value Input Box         | Enter a value (in nexadecimal/decimal/binary tormat) and press Enter to write.                                                                                                    |
| G | Register Value List     | Click the list item to write values.                                                                                                    |
| Н | Reload All Button       | Click to reload and update the display of all tabbed peripheral register values.                                                                                                    |
| I | Reload Single Button    | Click to reload and update the display of the register value for the current tab.                                                                                                    |
| J | Auto Reload Check       | When checked, the "Register Single Button" is automatically executed every 1s.                                                                                                    |

### File path setting

SVD files are written in XML, a markup language that uses tags ("<\*\*>"). The file path can be set in settings.json (compiler/debugger settings).

. . . . . . . . . . . . . . . . . . .

See "Project Configuration and Setting Items".

NOTES : By default, multi-byte registers are written in MSB to LSB order, but can be changed to LSB to MSB using the specified keyword. Additionally, the byte order is little-endian.

### 6.9 DISASSEMBLY

DISASSEMBLY area displays the disassembly result of the specified function.

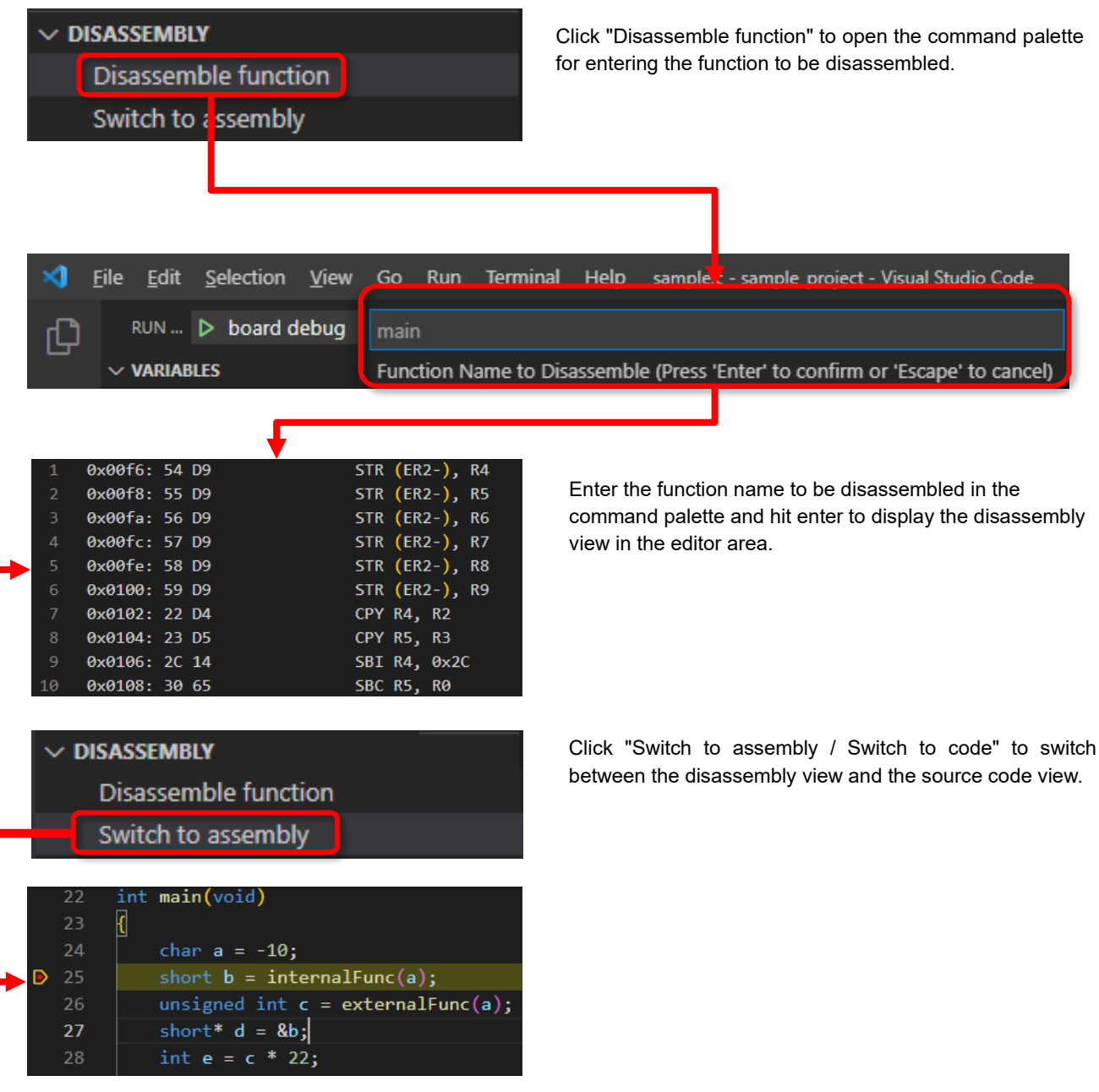

Figure 36. DISASSEMBLY Operation Window

### 6.10 PERFORMANCE

PERFORMANCE displays the execution time ratio of each function in a program. During debugging, the program counter (PC) is periodically sampled, increasing the count for the current function. This helps verify the execution ratio of each function and identify high-load functions, enabling efficient system performance enhancement.

| A | <br>C | Performance View X            |        |   |         |                 |          |             | 81       | I 7    | * 1  |
|---|-------|-------------------------------|--------|---|---------|-----------------|----------|-------------|----------|--------|------|
|   |       | PC Samples:4284               |        | + | Clear   | Ехро            | rt CSV   | Sample rate | e : 50ms | $\sim$ |      |
| 0 |       | Function                      | Usage  |   | Samples |                 | Address  |             | Size     |        |      |
|   |       | LIN_Slave_HandleInte<br>rrupt | 64.47% |   |         | 2762            | 2        | 0x0984      |          |        | 424  |
|   |       | MainLoop                      | 20.96% |   |         | 898             | 3        | 0x02ac      |          |        | 148  |
| D |       | LIN_Slave_GetFrame            | 8.66%  |   |         | 37 <sup>.</sup> | 1        | 0x0940      |          |        | 58   |
|   |       | LIN_Slave_ReceiveSta<br>rt    | 1.77%  |   |         | 70              | 5        | 0x090c      |          |        | 52   |
|   |       | Initialize_TIMER              | 1.10%  |   |         | 47              | 7        | 0x0270      |          |        | 60   |
|   |       | LIN_Slave_GetState            | 1.10%  |   |         | 4               | 7        | 0x097a      |          |        | 10   |
|   |       | Initialize_GPIO               | 1.00%  |   |         | 43              | 3        | 0x0238      |          |        | 18   |
|   |       | LIN_Slave_HandleHe<br>ader    | 0.93%  |   |         | 40              | )        | 0x0b9c      |          |        | 116  |
|   |       | also and a Descented D        | 0.000/ |   |         | ,               | <b>`</b> | 002         |          |        | - DC |

Figure 37. PERFORMANCE View

■Startup procedure: Set to enable startup in the settings file (settings.json), and when debugging is executed, a window appears and sampling begins. You can specify the sampling rate at startup in the settings file.

See "Project Configuration and Setting Items".

■Pause Procedure: Stopping method: Sampling is interrupted during break, pause, and step execution.

|   | Name                    | Description                  |                                                                                                    |  |  |  |  |
|---|-------------------------|------------------------------|----------------------------------------------------------------------------------------------------|--|--|--|--|
| A | Performance View Tab    | Displayed o<br>a file save o | isplayed on the right side of the editor. If unsaved data is present when you press the close button, file save confirmation pop-up will appear. Use the "Save File" button to save data. |  |  |  |  |
|   |                         | Updates ev                   | ery 1s. Details are as follows:                                                                                                    |  |  |  |  |
|   |                         | Name                         | Description                                                                                                    |  |  |  |  |
| В |                         | Function                     | Lists function names in the program, ordered by the number of samples, and updates automatically.                                                                                         |  |  |  |  |
|   | PERFORMANCE Table       | Usage                        | Displays the ratio and graph of the number of samples for each function relative to the total.                                                                                            |  |  |  |  |
|   |                         | Samples                      | Counts the number of samples executed during sampling.                                                                                                    |  |  |  |  |
|   |                         | Address                      | Displays the start address of each function.                                                                                                    |  |  |  |  |
|   |                         | Size                         | Displays the size of each function.                                                                                                    |  |  |  |  |
| С | Total Samples           | Displays the and stop).      | e total number of sampled PC. Sampling occurs only during debugging (excluding pause                                                                                                    |  |  |  |  |
| D | Clear Button            | Clears the o                 | Clears the display of Total Samples, Usage, and Samples (resets to 0).                                                                                                    |  |  |  |  |
| Е | Save File Button        | Saves the 1                  | Saves the Total Samples and table information as a CSV file.                                                                                                    |  |  |  |  |
| F | Sampling Rate Selection | Allows sele<br>Rates: 30m    | Allows selection of the sampling rate from the dropdown list. Can be changed at any time.<br>Rates: 30ms/50ms/70ms/100ms/200ms/500ms/1s.                                                  |  |  |  |  |

### Table 13. PERFORMANCE View Description

# **Notes**

Since a sampling method, the measurement results are probabilistic. For accuracy, measurements of tens of seconds to several minutes are required.

| Кеу                                 | Action             |  |  |
|-------------------------------------|--------------------|--|--|
| F5                                  | Start debugging    |  |  |
| Shift+F5                            | Stop debugging     |  |  |
| Ctrl+Shift+F5                       | Restart debugging  |  |  |
| Ctrl+Shift+D Open debugging         |                    |  |  |
| Ctrl+Shift+Y Open the debug console |                    |  |  |
| F9                                  | Toggle breakpoints |  |  |
| Shift+F9                            | Continue           |  |  |
| F5                                  | Pause              |  |  |
| F6                                  | Step Over          |  |  |
| F10                                 | Step Into          |  |  |
| F11                                 | Step Out           |  |  |
| Shift+F11                           | Start debugging    |  |  |

### NOTES

You can see shortcuts on the right side of the each menu.

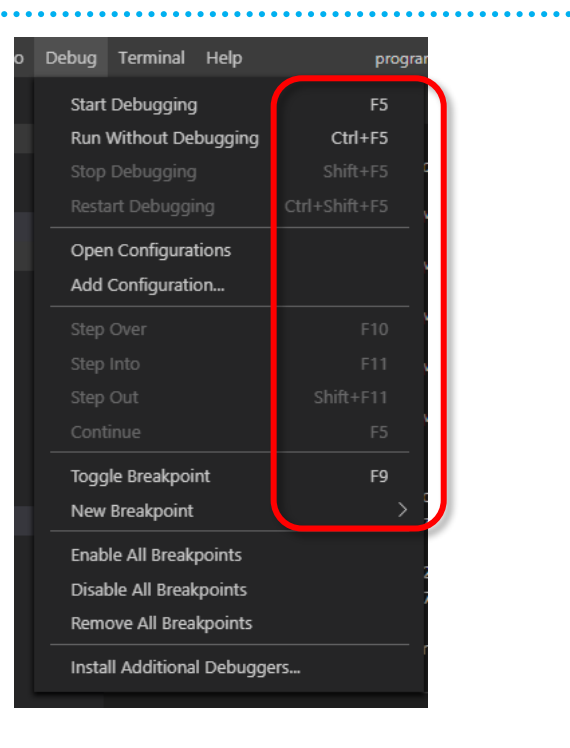

.

### 6.12 Memory Window

You can monitor memory values and peripheral registers and you can change their values.

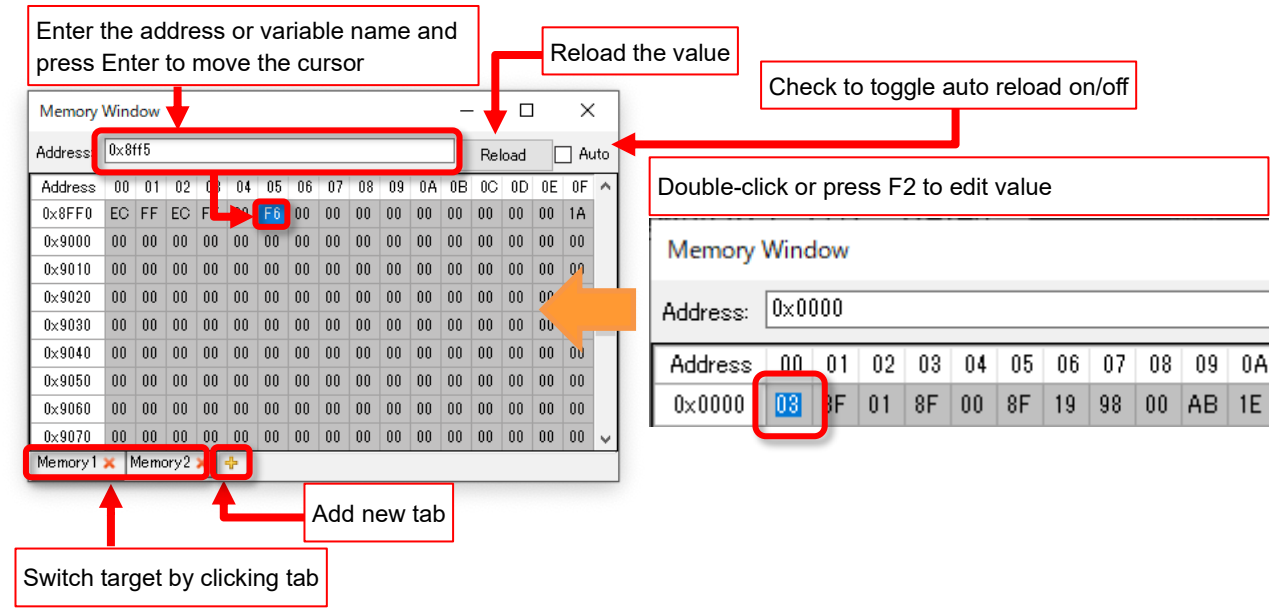

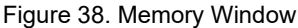

| matiss           | e.C.de       | bug.display    | Eormat": '          | "both".          |                    |
|------------------|--------------|----------------|---------------------|------------------|--------------------|
| "matiss          |              |                |                     | OnStart": '      | 'true",            |
| IIIdUISS         | e.c.ae       | oug.memory     | indowsert.          | ingrite :        | memory.json",      |
|                  |              |                |                     |                  |                    |
| <u>T</u> erminal | <u>H</u> elp | р              | ogram.map - sa      | mple_project - \ | 'isual Studio Code |
| C sample         |              | {} launch.jsoi | n <b>≣pro</b>       | gram.map $	imes$ |                    |
| out > ≣          | program      | n.map          |                     |                  |                    |
| 115              |              |                |                     |                  |                    |
| 116              | .bss         | 0x0            | 000800f             | 0xa loa          | d address 6x0      |
| 117              |              | 0x0            | 000800f             |                  | bss_star           |
| 118              |              | 0x0            | 000800 <del>f</del> |                  | . =bss_st          |
| 119              | *(.bss       | 5)             |                     |                  |                    |
| 120              | *(.bss       | 5.*)           |                     |                  |                    |
| 121              | *fill*       | * 0x0          | 000800f             | 0x1              |                    |
| 122              | COMMON       | V 0x0          | 0008010             | 0x9 out          | \globals.o         |

0x00008010

0x00008012

0x0000000a 0x00008019

uni

\_\_bss\_size

\_\_noinit\_st

| Memory Window   |         |    |    |    |    |    |    |    |    |    |    |    |
|-----------------|---------|----|----|----|----|----|----|----|----|----|----|----|
| Address: 0x0000 |         |    |    |    |    |    |    |    |    |    |    |    |
| l               | Address | 00 | 01 | 02 | 03 | 04 | 05 | 06 | 07 | 08 | 09 | 0A |
| 1               | 0x0000  | 08 | 8F | 01 | 8F | 00 | 8F | 19 | 98 | 00 | AB | 1E |

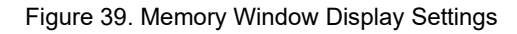

### Memory Window Display Settings

If "matisse.C.debug.showMemoryWindowOnStart" in settings.json is "true", the "Memory Window" will be shown when debugging starts.

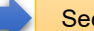

See "Project Configuration and Setting Items".

### NOTES

You can check the addresses of the global variables in the MAP file. The address of the global variables are written in .data area or .bss area. The static variables are not displayed in the MAP file.

# Notes

Do not click on column header (the area where displayed as "Address 00 01 .. 0F"). The memory display may be corrupted.

### 6.13 Peripheral Window

The Peripheral window displays information about the peripheral registers. You can monitor or change the property values by three different ways. The window display is based on the XML file set in the settings file (settings.ini)

### NOTES

Setting File : A .ini file that set the peripheral name selected on startup and XML file path. XML File : A .xml file that describes the peripheral information output by RapidMaker.

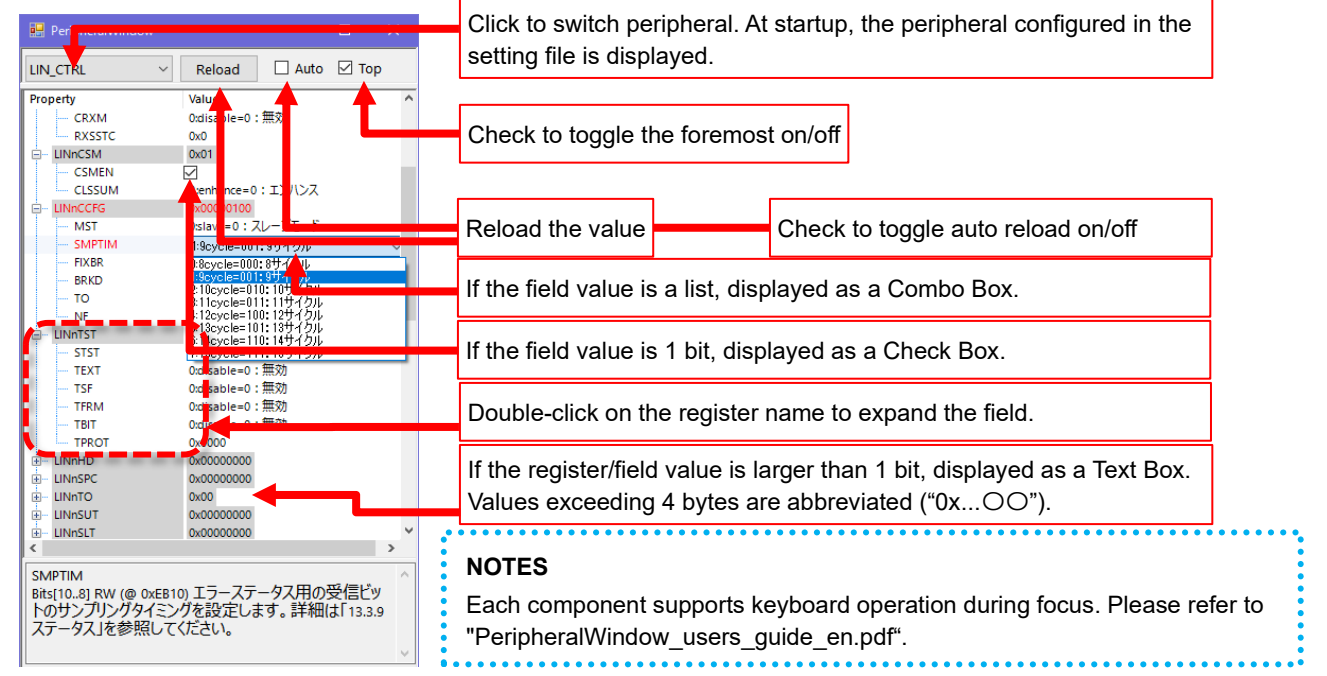

### Figure 40. Peripheral Window

### settings.json

| <pre>"matisse.C.build.additionalLinkerOptions": [</pre>       |
|---------------------------------------------------------------|
| ],                                                            |
| <pre>"matisse.C.debug.showMemorvWindowOnStart": "true".</pre> |
| "matisse.C.debug.showPeripheralWindowOnStart": "true",        |
| "files.associations": {                                       |
| "*.h": "c",                                                   |

Figure 41. Peripheral Window Display Settings

.ini File

### Peripheral Window Display Settings

If "matisse.C.debug.showPeripheralWindowOnStart" in settings.json is "true", the "Peripheral Window" will be shown when debugging starts.

See "Project Configuration and Setting Items".

### .ini File contents

Edit .ini File in the following formats.

Table 15. ini File Format Description

| al=APB_GPI0     |               | Setting Item               | Description                                                                                                    |
|-----------------|---------------|----------------------------|----------------------------------------------------------------------------------------------------|
| atisse svd.xml″ | sse svd.xml") |                            | Describes the peripheral name to be<br>displayed when Peripheral Window is<br>started. If nothing is selected, the first<br>peripheral will be displayed.<br>The peripheral name displayed when<br>Peripheral Window was closed will be<br>filled in. |
|                 |               | [FilePath]<br>XMLFilePath= | Set the XML file's path in which the<br>peripheral information is written in<br>CMSIS-SVD format.<br>Notes<br>If this path is incorrect, Peripheral<br>Window will not be started.                                                                    |

### 6.14 Function call history on CPU resetting

When the CPU is reset during debugging due to WDT or hardware failure or etc, this feature allows you to check which function was executed when the reset occurred.

If you set "matisse.C.debug.showBacktraceOnReset" in settings.json to "true" and run the build task, the function call history will be displayed at CPU resetting during debugging.

The function call history will be displayed in the "DEBUG CONSOLE". After the history is displayed, debugging will be automatically terminated.

| PROBLEMS DEBUG CONSOLE ···          | Filter (e.g. text, !exclude)           |               | ≣×     | ^     | ×  |
|-------------------------------------|----------------------------------------|---------------|--------|-------|----|
| ill list registers in use (when GDB | is the debugger)                       |               |        |       |    |
| ERROR: CPU resetting detected. Dump | ing stack backtrace informa            | tion.         |        |       |    |
| #0 0x0434-0x04f6 in increment at D: | <pre>\work\vscode_projects\vscod</pre> | e c\src\inter | rupt.  | c:9-1 | 15 |
| #1 0x005e inirq_handler at D:\wo    | rk\vscode_projects\vscode c            | \src\interrup | t.c:2  | 1     |    |
| #2 0x01ea in func1 at D:\work\vscod | e_projects\vscode c\src\fun            | c.h:34        |        |       |    |
| #3 0x0240 in f2 at D:\work\vscode_p | rojects\vscode c\src\sample            | .c:10         |        |       |    |
| #4 0x0332 in f1 at D:\work\vscode_p | rojects\vscode c\src\sample            | .c:22         |        |       |    |
| #5 0x03e8 in main at D:\work\vscode | _projects\vscode c\src\samp            | le.c:30       |        |       |    |
| he program 'D:\wook\vscode_project  | s\vs�de c/out/program.elf'             | has 📥ited w   | ith co | ode ( | 9  |
| ( 8×999999999)                      |                                        | Line number   |        |       |    |
| Instruction address                 | File name                              | Eine number   |        |       |    |
|                                     |                                        |               |        |       |    |
| Stack frame number Function name    |                                        |               |        |       |    |

Figure 42. Display Function Call Stack at reset

### Table 16. Call Stack Format Description

| Field                                                                                                    | Description                                                                                                    |  |  |
|----------------------------------------------------------------------------------------------------|----------------------------------------------------------------------------------------------------|--|--|
| Stack frame number                                                                                                    | 0 is the function that was being executed at CPU resetting. Followed by the caller functions.                                                                                                    |  |  |
| Instruction address of the instruction being executed.<br>Notes<br>Since the program counter is cleared at CPU resetting, the instruction address is not five<br>functions with a stack frame number 0. Therefore, the address range is displayed. |                                                                                                    |  |  |
| Function name                                                                                                    | The function name being executed.                                                                                                    |  |  |
| File name                                                                                                    | The file name being executed.                                                                                                    |  |  |
| Line number                                                                                                    | The line number of the file being executed.<br><b>Notes</b><br>Since the program counter is cleared at CPU resetting, the line number is not fixed for functions with<br>a stack frame number of 0. Therefore, the line number range is displayed. |  |  |

### NOTES

- When this functionality is enabled, the instructions for displaying the function call history will be automatically added to the program. The ROM size becomes larger and the program becomes slower.
- This functionality restores the function call history using the data left on the stack. If the stack data is corrupted, it will not work properly.
- After detecting a reset by this function, clear the RAM (stack data); if a reset is detected twice in a row without clearing the RAM, the function call history may not be displayed correctly.
- Inline functions may not appear in the call history. If compiler optimization is enabled, even functions without the inline keyword will be subject to inlining.

# 7 Command Execution

7.1 Displaying the Command Palette and Command Input

Type "Ctrl + Shift + P" or F1 from the keyboard to display the Command Palette at the top of the screen. From here, you have access to various functionality of VS Code.

| N 1                                                                                                    | <u>ile E</u> dit <u>S</u> electi                        | on View Go Run Terminal Help settings.ison - vscode st - Visual Studio Co |    |   |   |  | × |  |
|----------------------------------------------------------------------------------------------------|---------------------------------------------------------|---------------------------------------------------------------------------|----|---|---|--|---|--|
| Ð                                                                                                    | EXPLORER                                                |                                                                           | on | × | ግ |  |   |  |
|                                                                                                    | ✓ OPEN EDITOR <sup>5</sup>                              | Tasks: Configure Default Build Task recently used                         |    |   |   |  |   |  |
| Q                                                                                                    | C report c                                              | Tasks: Run Task                                                           |    |   |   |  |   |  |
|                                                                                                    | C test0.c si                                            | Matisse: Start MtChecker                                                  |    |   |   |  |   |  |
| 80                                                                                                    | <pre>{} c_cpp_pr</pre>                                  | Matisse: Start Memory Window                                              |    |   |   |  |   |  |
| Pro la companya de la companya de la | {} launch js                                            | Terminal: Select Default Shell                                            |    |   |   |  |   |  |
|                                                                                                    | <pre>{} tasks.j</pre>                                   | Search Editor: Open Results in Editor                                     |    |   |   |  |   |  |
| æ                                                                                                    | > X 1) setting sj Search Editor: Open New Search Editor |                                                                           |    |   |   |  |   |  |
|                                                                                                    | ≣ test.map                                              | Remote Explorer: Focus on SSH Targets View                                |    |   |   |  |   |  |
|                                                                                                    | $\sim$ vscode st                                        | Matisse: Start Memory Map                                                 |    |   |   |  |   |  |
| -0                                                                                                    | vscode                                                  | 20 H / Section                                                            |    |   |   |  |   |  |
| -0                                                                                                    | <pre>{} c_cpp_prop</pre>                                | erties.json <sub>17</sub> ],                                              |    |   |   |  |   |  |
| Ш                                                                                                    | {} launch.json                                          | 18 "matisse.C.build.libraryPath": [                                       |    |   |   |  |   |  |
|                                                                                                    | {} settings.jso                                         | n 19 "./lib"                                                              |    |   |   |  |   |  |

Figure 43. Command Palette Display and Command Input

■The matiseye<sup>™</sup>-studio adds the following commands to VS Code

| Command                                   | Description                                                                                                    |
|-------------------------------------------|----------------------------------------------------------------------------------------------------|
| Matisse Debug:<br>Start Memory Window     | Startup the Memory Window.          See "Memory Window".         Image: Notes         This command is only available during debugging.                                                                                                    |
| Matisse Debug:<br>Start Peripheral Window | Startup the Peripheral Window.<br>See "Peripheral Window".<br>Notes<br>This command is only available during debugging.                                                                                                    |
| Matisse Debug: Start MtChecker            | Startup the MtChecker (Development Environment Configuration Checker).                                                                                                    |
| Tasks: Run Task                           | <ul> <li>The following tasks which are defined in tasks.json can be executed.</li> <li>Build: Perform build. Same as Ctrl + Shift + B.</li> <li>Clean: Delete all files generated by the build task.</li> <li>Rebuild: Run the Clean task and Build task.</li> </ul> |
| Matisse Analysis:<br>Start Stack Analysis | Startup the Stack View. See "Stack Static Analysis".                                                                                                    |

# 8 Frequently asked questions

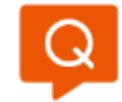

The functions ei() and di() defined in matisse/interrupt. h display error squiggly lines. Is there a way to erase it?

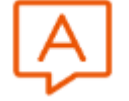

# Answer

In "matisse.C.build.compilerPath" of the configuration file (settings.json), set the full path of mtcc (default setting is C:/Program Files/ROHM/Matisse/C/bin/mtcc.exe).

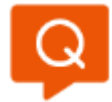

I do not know how to set the library path where the library file is located.

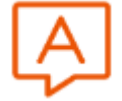

# Answer

For example, if you want to add a folder called "AAA" to the library path, add the setting "AAA" to "matisse.C.build.libraryPath".

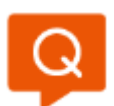

I do not know how to link the library files.

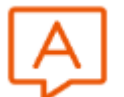

# Answer

For example, if you want to link a library file called "libAAA.a", place "libAAA.a" in the folder where the library path is set and add the setting "libAAA.a" to "matisse.C.build.libraryFiles".

mtcc supports only static links. You cannot link dynamic library files (\*.so) .

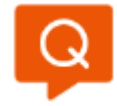

I wrote macro definitions in "matisse.C.build.preprocessorDefinitions" of the configuration file (settings.json), but they are not reflected in the source code.

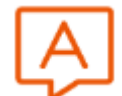

# Answer

Please run the build task (Ctrl + Shift + b) after editing the configuration file (settings.json). In the current development environment, the contents of the settings.json will not be reflected in the source code until you run the build task.

### ▲ Notes

If you want to define function macros, please describe them in your header files, not in the configuration file (settings.json)

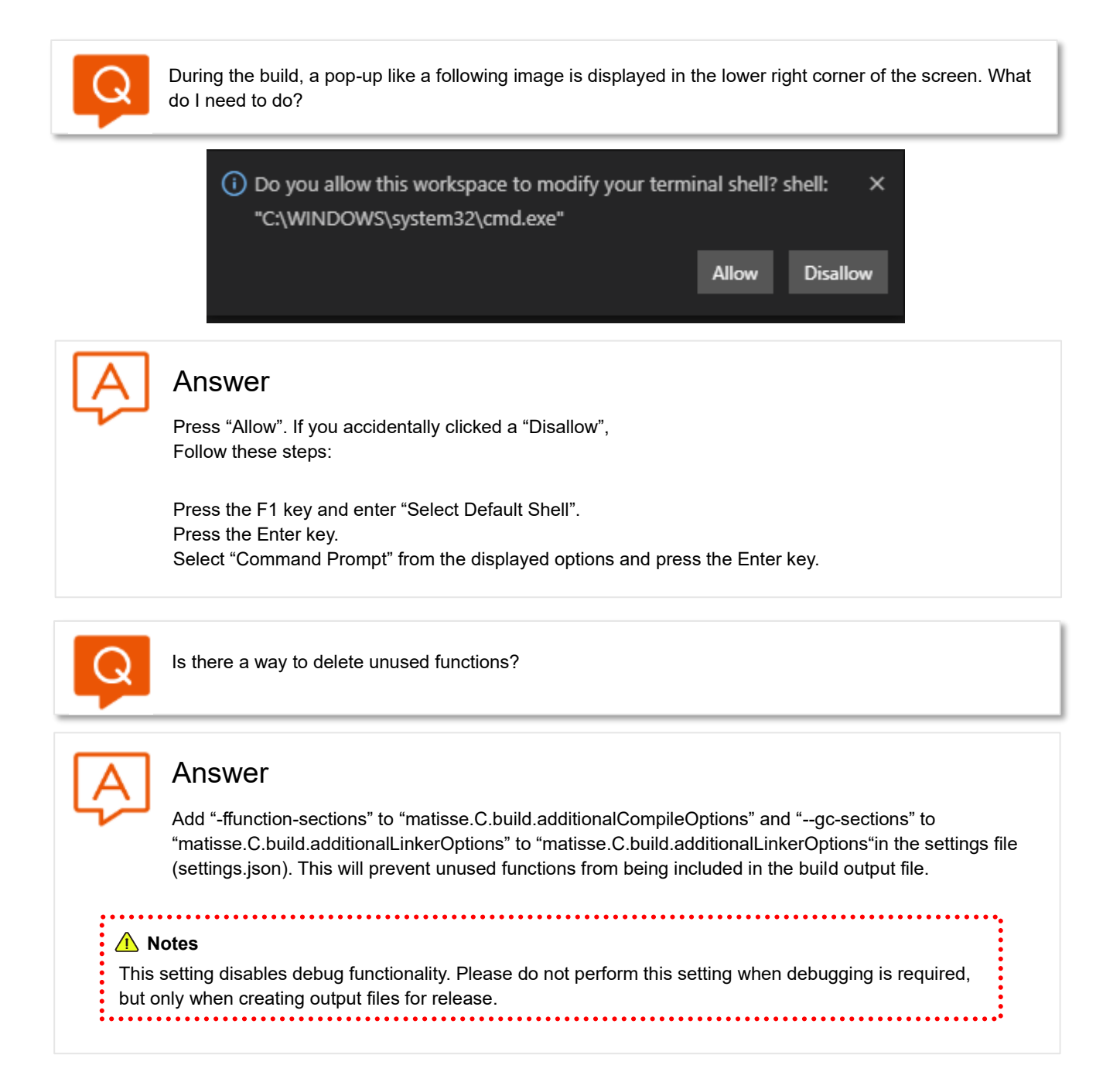

# 9 Shortcut Key List

9.1 General

| Table 18. Shortcut Key List (General) |              |  |  |  |  |
|---------------------------------------|--------------|--|--|--|--|
| Shortcut Key                          | Action       |  |  |  |  |
| Ctrl & P                              | Quick Open   |  |  |  |  |
| Ctrl                                  | New window   |  |  |  |  |
| Ctrl 中W                               | Close Tab    |  |  |  |  |
| Ctrl                                  | Close Window |  |  |  |  |

### 9.2 File Management

Table 19. Shortcut Key List (File Management)

| Shortcut Key | Action                         |
|--------------|--------------------------------|
| Ctrl - N     | New File                       |
| Ctrl + O     | Open File                      |
| Ctrl 🕂 S     | Save                           |
| Ctrl         | Save As                        |
| Ctrl & K ⇔S  | Save All                       |
| Ctrl & K ▷ P | Copy Path of Active File       |
| Ctrl ⊕ K ເ⊅R | Reveal Active File in Explorer |
| Ctrl ⊕ K ¢O  | Show Active File in New Window |

### 9.3 Editor Management

| Table 20. Shortcut Key List (Editor Management) |                                                                             |
|-------------------------------------------------|-----------------------------------------------------------------------------|
| Shortcut Key                                    | Action                                                                      |
| Ctrl 牛 \                                        | Split Editor                                                                |
| Ctrl 中 F4                                       | Close Editor                                                                |
| Ctrl 수 Shift 수 T                                | Reopen Closed Editor                                                        |
|                                                 | Open Left Editor                                                            |
| Ctrl 🕂 PgDn                                     | Open Right Editor                                                           |
| Ctrl + 1/2/3                                    | Focus into 1 <sup>st</sup> , 2 <sup>nd</sup> , 3 <sup>rd</sup> Editor Group |
| Ctrl 🕂 Tab                                      | Open Next in Current Editor Group                                           |
| Ctrl 수 Shift 수 Tab                              | Open Previous in Current Editor Group                                       |

### 9.4 Editing

| Table 21. Shortcut Key List (Editing) |                          |
|---------------------------------------|--------------------------|
| Shortcut Key                          | Action                   |
| Ctrl 🕂 C                              | Copy Line                |
| Ctrl 牛 X                              | Cut Line                 |
| Ctrl                                  | Jump to Matching Bracket |
| Ctrl 🕂 ] OR Tab                       | Indent Line              |
| Ctrl 子 [<br>OR<br>Shift 子 Tab         | Outdent Line             |
| Ctrl 🕂 Home                           | Go to Beginning of Line  |
| Ctrl                                  | Go to End of Line        |
| Ctrl 宁 /                              | Toggle Line Comment      |
| Ctrl                                  | Fold Region              |
| Ctrl 牛 Shift 牛 ]                      | Unfold Region            |
| Ctrl                                  | Box Selection            |

### 9.5 Search and Replace

Table 22. Shortcut Key List (Search and Replace)

| Table 22. Shoricut Rey List (Search and Replace) |               |
|--------------------------------------------------|---------------|
| Shortcut Key                                     | Action        |
| Ctrl 🕂 F                                         | Find          |
| Ctrl 🕂 H                                         | Replace       |
| F3                                               | Find Next     |
| Ctrl 🕂 F3                                        | Find Previous |

### 9.6 Rich Language Editing

Table 23. Shortcut Key List (Rich Language Editing)

| Shortcut Key        | Action                      |
|---------------------|-----------------------------|
| Ctrl 🕂 Space        | Trigger Suggestion          |
| Ctrl                | Format Document             |
| Ctrl & K ▷ Ctrl & F | Format Selection            |
| F12                 | Go to Definition            |
| Alt ↓ ←             | Go Back                     |
| Alt ↓ →             | Go Next                     |
| Alt 中 F12           | Peek Definition             |
| Ctrl ∯ K 応F12       | Open Definition to the Side |
| Shift 🕂 F12         | Show References             |
| Shift 수 Ait 수 F12   | Find All References         |
| F2                  | Rename Symbol               |
| Ctrl 🕂 G            | Go to Line                  |
| Ctrl 🕂 P            | Go to File                  |

9.7 Display

| Table 24. Shortcut Key List (Display) |                           |
|---------------------------------------|---------------------------|
| Shortcut Key                          | Action                    |
| F11                                   | Toggle Full Screen        |
| Ctrl - +                              | Zoom in                   |
| Ctrl 牛 -                              | Zoom out                  |
| Ctrl 牛 B                              | Toggle Sidebar Visibility |
| Ctrl                                  | Show Explorer             |
| Ctrl                                  | Show Search               |
| Ctrl                                  | Show Debug                |

### 9.8 Debug

| Table 25. Shortcut Key List (Debug) |                   |
|-------------------------------------|-------------------|
| Shortcut Key                        | Action            |
| F5                                  | Start Debugging   |
| Shift                               | Stop Debugging    |
| Ctrl                                | Restart Debugging |
| F11                                 | Step in           |
| Shift                               | Step out          |
| F10                                 | Step over         |
| F9                                  | Toggle Breakpoint |
| F6                                  | Pause Debugging   |

# 10 Open-source software licenses

This software includes open-source software (hereinafter referred to as "open-source software program") provided under the following license conditions, in addition to software for which ROHM owns or is licensed.

Open-source software programs are subject to their respective license terms, so in the event of a conflict between the license terms of an open-source software program and this material, the license terms of the open-source software program shall prevail.

Included open-source software and their license terms

- •glob(ISC)
- •gulp(The MIT License)
- ·CSV Writer(The MIT License)
- ·@aduh95/viz.js (The MIT License)
- •jsonc-parser(The MIT License)
- •svgexport(The MIT License)

# 11 Trademark notices

"Windows" and "VS Code" are trademarks of Microsoft Group companies.

"Intel" is a trademark of Intel Corporation or its subsidiaries.

"Core™" is a trademark or registered trademark of Intel Corporation or its subsidiaries.

"tinyMicon MatisseCORE™" and "matiseye™" are a trademark or registered trademark of ROHM Corporation.

### Caution

- 1. The information written in these materials regarding the software and system (hereinafter collectively "Software") and the contents of the materials are current as of the date of the material's issuance, and may be changed by ROHM, at any time and for any reason, without prior notice.
- 2. If you plan to use the Software in connection with any equipment or device (such as the medical equipment, transportation equipment, traffic equipment, aerospace equipment, nuclear power control equipment, vehicle equipment including the fuel control system and/or car accessories, and/or various kinds of safety devices etc.) which require extremely high reliability, and whose breakdown or malfunction relate to the risk of personal injury or death, or any other serious damage (such usage is hereinafter called "Special Usage"), you must first consult with the ROHM's sales representative. ROHM is not responsible for any loss, injury, or damage etc. incurred by you or any other third party caused by any Special Usage without ROHM's prior written approval.
- 3. Semiconductor products may break or malfunction due to various factors. You are responsible for designing, testing, and implementing safety measures in connection with your use of any ROHM products using the Software (such ROHM products are hereinafter called "Product") Such safety measures include, but are not limited to, derating, reductant design, fire spread prevention, backup, and/or fail safe etc. in order to prevent the accident resulting in injury or death and/or fire damage etc.. ROHM is not responsible and hereby disclaims liability for any damage in relation to your use beyond the rated value, or the non-compliance with any precaution for use.
- 4. ROHM is not responsible for any direct and/or indirect damage to you, or any third parties, (including the damage caused by loss of intangible asset such as information, data, or program etc., loss and/or interruption of profit) which is caused by the use or impossibility to use of the Software.
- 5. Since the Software, these materials, and/or the Product contain confidential information of ROHM', including technical information, and/or trade secrets, you are prohibited from engaging in any of the following acts in whole or part, without ROHM's prior written approval:
  (i) disclosing any ROHM confidential information to a third party;
  (ii) the secret bit is a secret bit in the secret bit is a secret bit in the secret bit in the secret bit is a secret bit in the secret bit is a secret bit in the secret bit in the secret bit is a secret bit in the secret bit is a secret bit in the secret bit in the secret bit is a secret bit in the secret bit in the secret bit is a secret bit in the secret bit in the secret bit is a secret bit in the secret bit is a secret bit in the secret bit in the secret bit is a secret bit in the secret bit is a secret bit in the secret bit in the secret bit is a secret bit in the secret bit in the secret bit is a secret bit in the secret bit is a secret bit in the secret bit in the secret bit is a secret bit in the secret bit in the secret bit is a secret bit in the secret bit is a secret bit in the secret bit in the secret bit is a secret bit in the secret bit in the secret bit is a secret bit in the secret bit in the secret bit is a secret bit in the secret bit in the secret bit in the secret bit is a secret bit in the secret bit in the secret bit in the secret bit is a secret bit in the secret bit in the secret bit is a secret bit in the secret bit in the secre
  - (ii) disassembling, reverse engineering, and/or any other analysis;
  - (iii) reprinting, copy, and/or reproduction; or
  - (iv) removing the copyright notice included in the Software.
- 6. When exporting the Software, or the technology and/or confidential information written in these materials, you are required to follow the applicable export control laws and regulations such as "Foreign Exchange and Foreign Tarade Act" and/or "Export Administration Regulations (EAR).".
- ROHM disclaims all warranties, statutory or otherwise, and ROHM hereby disclaims any warranty for non-infringement for the Software and/or the information written in these materials. Accordingly, ROHM is not liable to you for any direct or third-party claims of infringement of rights.
- 8. No license, whether expressly or implied, is granted hereby under any intellectual property rights or other rights of ROHM or any third parties with respect to the Software or Products or the information contained in these materials.
- 9. You agree to indemnify, defend and hold harmless ROHM and ROHM's officers and/or employees from responsibility, and hold them harmless, and defend them from any damage, loss, penalty, or cost caused by any claim of liability (including but not limited to the attorney fees) resulting from, or incurred relating to the following acts:

  any alleged infringement of a third party's rights or the violation of laws caused by reading, download, encryption, summarization, copy, or transfer etc.; or
  violation of these materials.
- 10. ROHM does not guarantee that these materials or the Software is error free. ROHM shall not be in any way responsible or liable for any damages, expenses, or losses incurred by you or third parties resulting from errors contained in these materials.

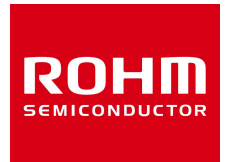

Thank you for using ROHM products. For inquiries about our products, please contact us.

# **ROHM Customer Support System**

https://www.rohm.co.jp/contactus